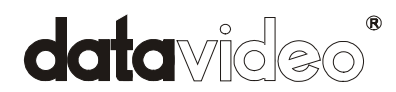

# DV Bank Firmware Upgrade Procedure

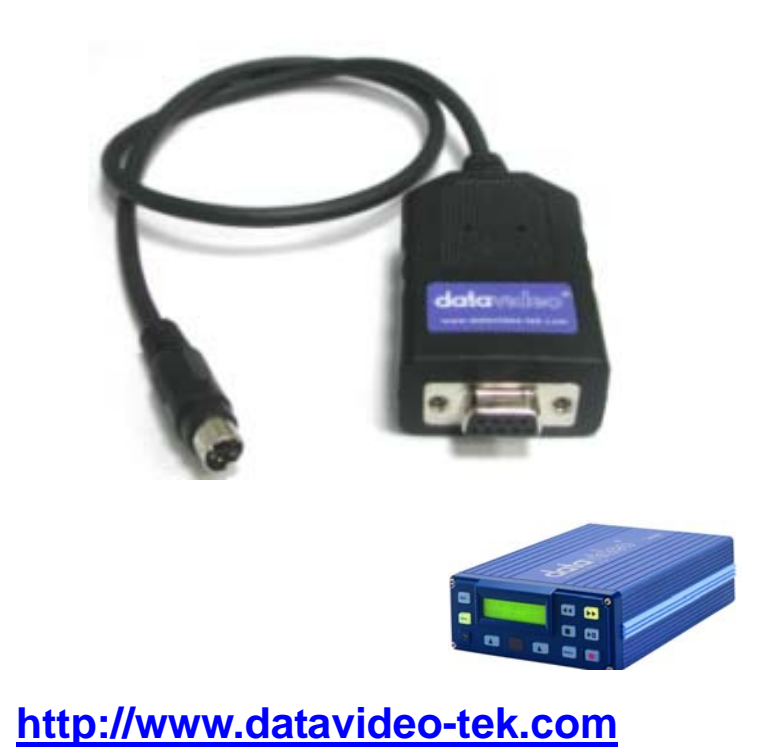

# Contents

| List of Required Equipment                            | 2  |
|-------------------------------------------------------|----|
| Hard ware Install                                     | 2  |
| Upgrade Firmware Procedure for NTSC system            | 2  |
| Install Tera Term Pro Software                        | 4  |
| Run Tera Term Pro software and setup software         | 8  |
| Erase Old Firmware File                               | 13 |
| Upgrade New Firmware File                             | 18 |
| Troubleshooting                                       | 21 |
| Status 1: LCD Panel is Blank when power on            | 21 |
| Status 2: Tera Term Window display 4F Fail or 20 fail | 31 |
| Status 3: Display Error—File System                   | 32 |
|                                                       |    |
| Upgrade Firmware Procedure for PAL system             | 33 |
|                                                       |    |

|                                                       | 00 |
|-------------------------------------------------------|----|
| Install Tera Term Pro Software                        | 34 |
| Run Tera Term Pro software and setup Software         | 38 |
| Erase Old Firmware File                               | 42 |
| Upgrade New Firmware File                             | 48 |
| Troubleshooting                                       | 51 |
| Status 1: LCD Panel is Blank when power on            | 51 |
| Status 2: Tera Term Window display 4F Fail or 20 fail | 61 |
| Status 3: Display Error—File System                   | 62 |
| Service, Support and Warranty                         | 63 |

# Equipment Required: DV-Bank x 1unit, RS232 Cable x 1pcs, PC x 1set

# Step1: Hard ware Install

a. Turn Off DV-Bank Power.

b. DV-Bank connect with PC System <u>COM1</u> Serial port via <u>RS-232 adaptor</u> Cable.

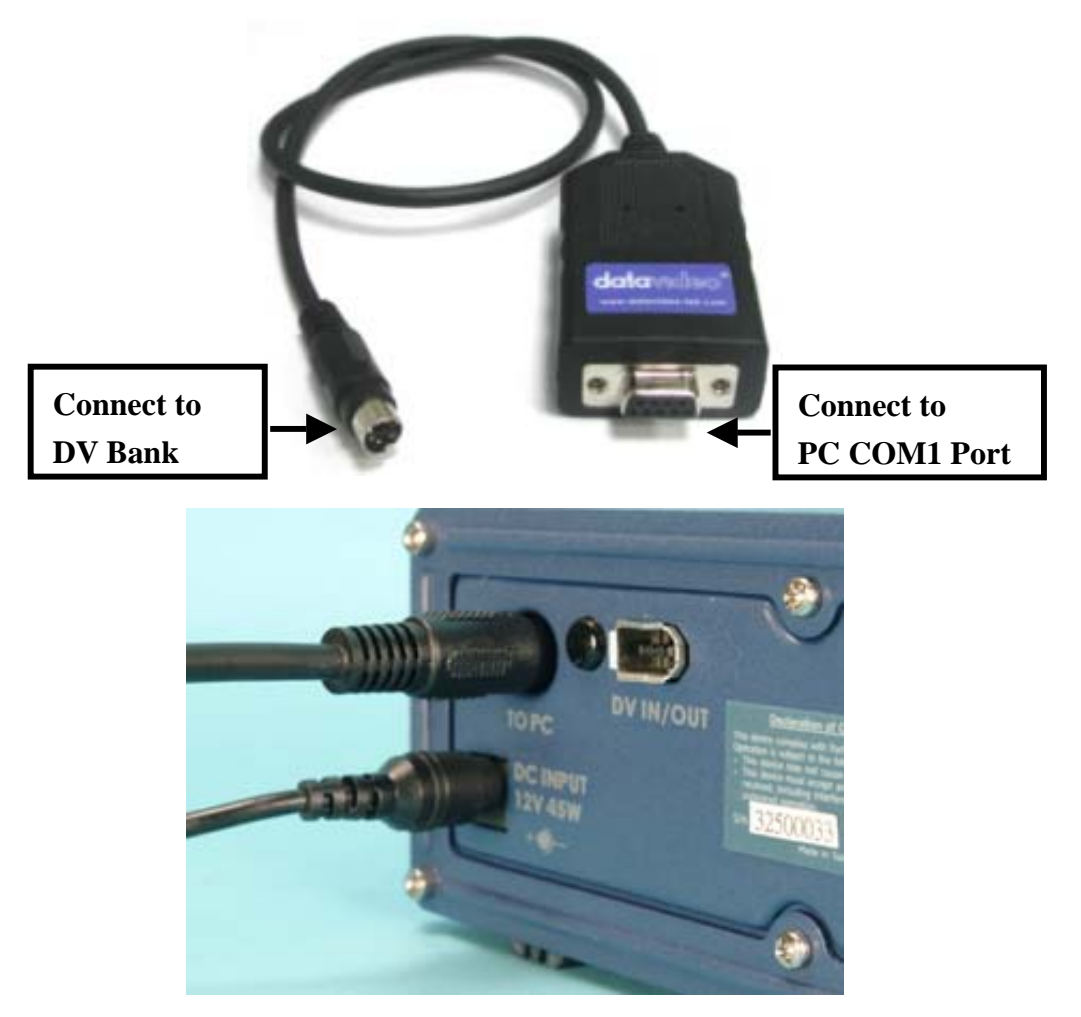

### **Upgrade Firmware Procedure for NTSC System**

#### Step 1: Down Load Firmware

a. Down Load Firmware from website:

http://www.datavideo-net.com/techinfo/dvbank-series/download/download.htm

b. Save the download Firmware file Dm09.zip to C:\

#### Step 3: Down Load program Tera term pro 2.3

a. Down Load program <u>Tera term pro 2.3</u> from website:

http://hp.vector.co.jp/authors/VA002416/teraterm.html (ttermp23.zip),

b. Save ttermp23.zip to C:\

#### Step 4 : Extra Firmware Dm09.zip:

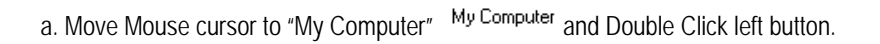

b. Move mouse cursor to " C  $\ ^{\text{(C:)}}$  and double click left button.

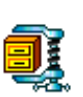

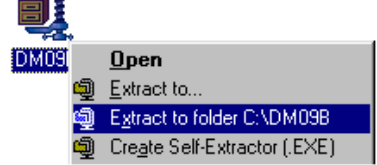

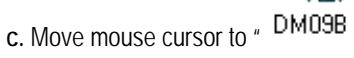

and click right button

d. Click "Extract to folder C:\DM09B"

# Step 5:Install Tera Term Pro Software

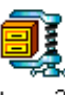

a. Extra ttermp23.zip  $\,\cdot\,$  move mouse cursor to  $\,$   $\,$   $^{ttermp23}$  , click right button

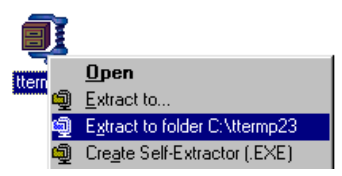

**b.** Click "Extract to folder C:\ttermp23"

Step 6: Setup Tera Term 2.3 Pro Software:

a. move mouse cursor to C:\

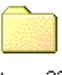

b. Double Click ttermp23 ttermp23

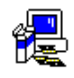

c. Double Click "Setup" setup

d. Setup screen appear.

Step 06 : Choose Language and click Continue Button

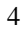

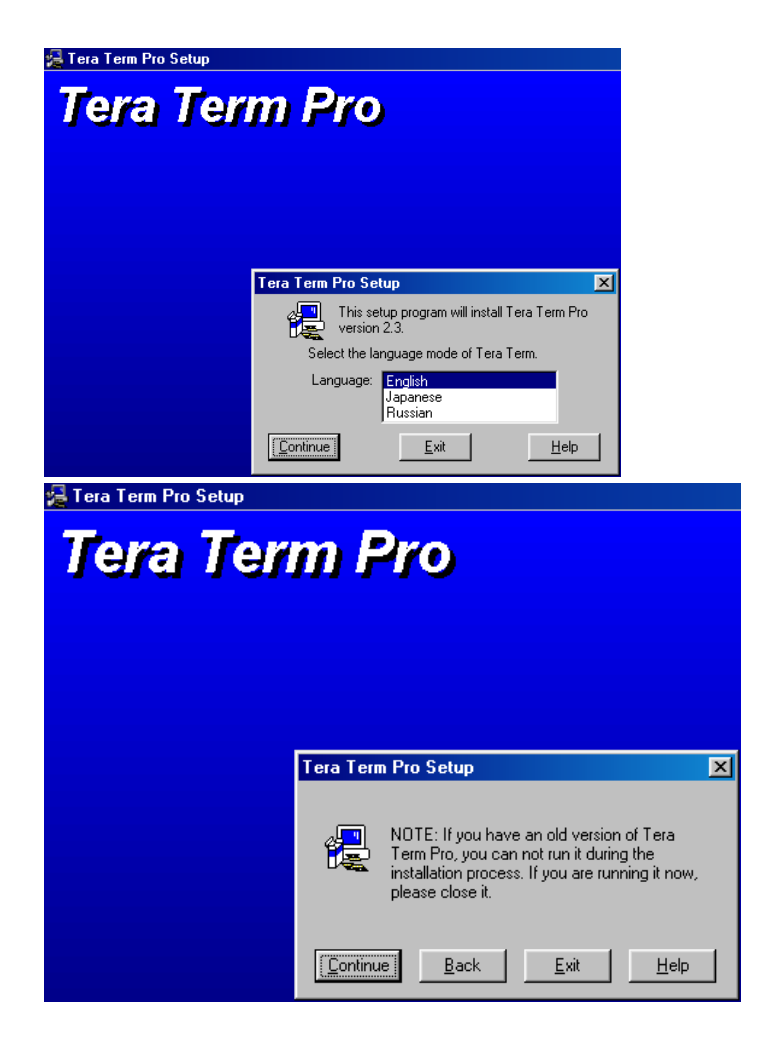

Step 07 : click Continue Button

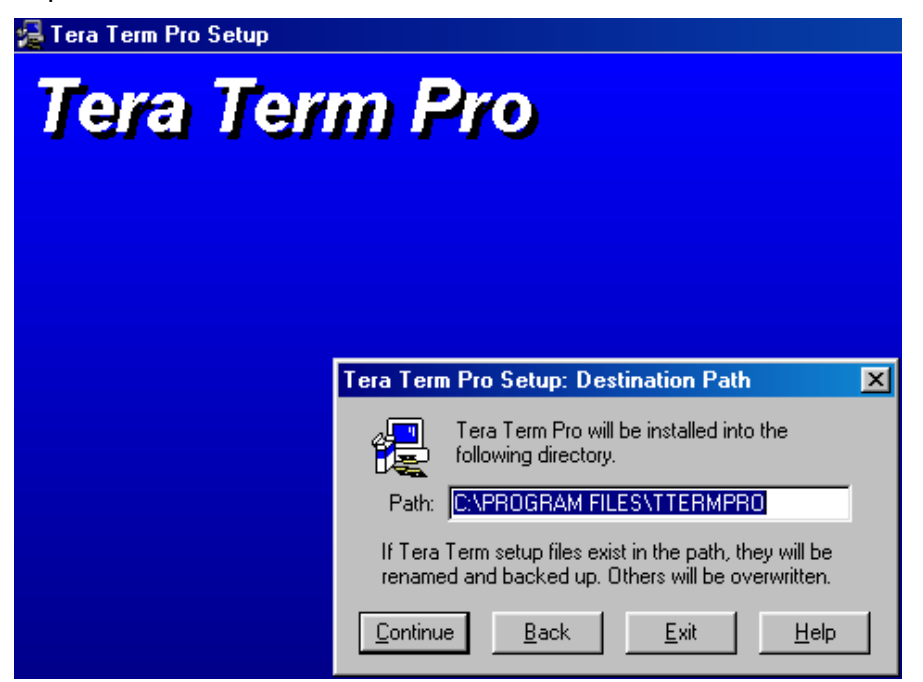

Step 08 : Click 📕 Button, firmware download complete.

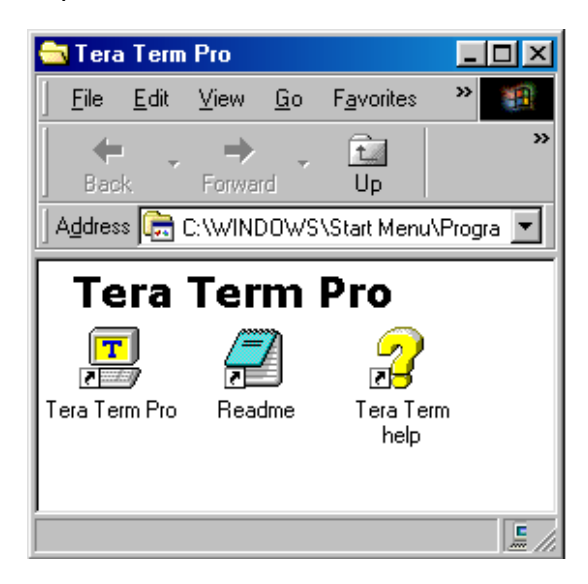

Step 09 : click OK Button

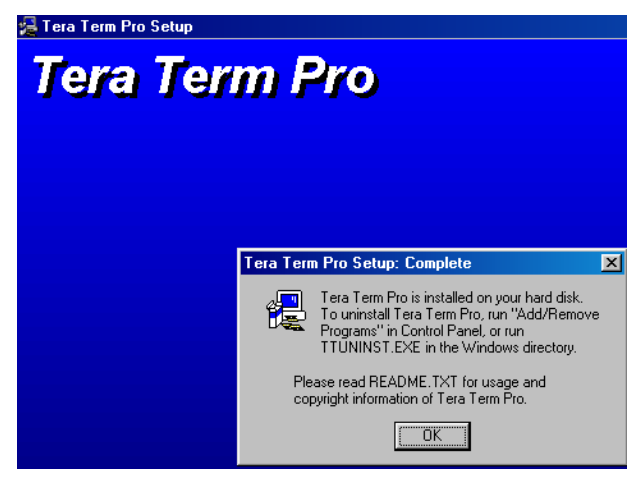

# Step10:

# Run Tera Term Pro software and setup software:

| a. C           | lick "Start"                               |           | Start to run Tera Term pro Program                            |             |              |                |  |
|----------------|--------------------------------------------|-----------|---------------------------------------------------------------|-------------|--------------|----------------|--|
| <b>%</b>       | Windows Update<br>WinZip                   |           | EZ Cut<br>Ulead MediaStudio Pro 6.5 VE<br>Ulead PhotoImpact 7 | )<br>)<br>) | / <b>7</b> 1 | Paadma         |  |
| ſ.             | <u>P</u> rograms                           | •         | WinZip                                                        | Þ           | ଟ୍ଧ          | Tera Term help |  |
| E              | F <u>a</u> vorites<br><u>D</u> ocuments    | •         |                                                               |             |              | Tera Term Pro  |  |
| 12<br>23<br>24 | <u>S</u> ettings<br><u>F</u> ind           | *         |                                                               |             |              |                |  |
| 2              | <u>н</u> ер<br><u>R</u> un                 | _         |                                                               |             |              |                |  |
| 2<br>)         | <u>L</u> og Off USER<br>Sh <u>u</u> t Down |           |                                                               |             |              |                |  |
|                | Start 🛛 🧭                                  | <b>\$</b> | »                                                             |             |              |                |  |

Step11 : Select Serial mode and choose COM1 port than click OK button

| 📕 Tera Term           | - [disconned        | cted] VT                    |                   |              |    | _        |
|-----------------------|---------------------|-----------------------------|-------------------|--------------|----|----------|
| <u>File Edit S</u> et | up C <u>o</u> ntrol | <u>W</u> indow <u>H</u> elp |                   |              |    |          |
|                       |                     |                             |                   |              |    | <u> </u> |
|                       |                     |                             |                   |              |    |          |
| - T                   | Tera Term:          | New connec                  | tion              |              |    | ×        |
|                       |                     |                             |                   |              |    |          |
|                       | ○ <u>T</u> CP/I     | P H <u>o</u> st             | 152.20.1.3;       | VXC          | Ψ. |          |
|                       |                     |                             | ⊠ T <u>e</u> lnet | TCP port#:   | 23 |          |
|                       |                     |                             |                   |              |    |          |
|                       | • <u>S</u> eria     | l Po <u>r</u> t             | COM1              | -            |    |          |
|                       |                     |                             |                   | 1            |    |          |
|                       |                     | 0                           | Cance             | <u>H</u> elp |    |          |
|                       |                     |                             |                   |              |    |          |
|                       |                     |                             |                   |              |    |          |
|                       |                     |                             |                   |              |    |          |
|                       |                     |                             |                   |              |    |          |
|                       |                     |                             |                   |              |    |          |

Step12: Setup the Baud rate

Move mouse cursor to the screen <u>Setup</u> icon and click mouse left button.

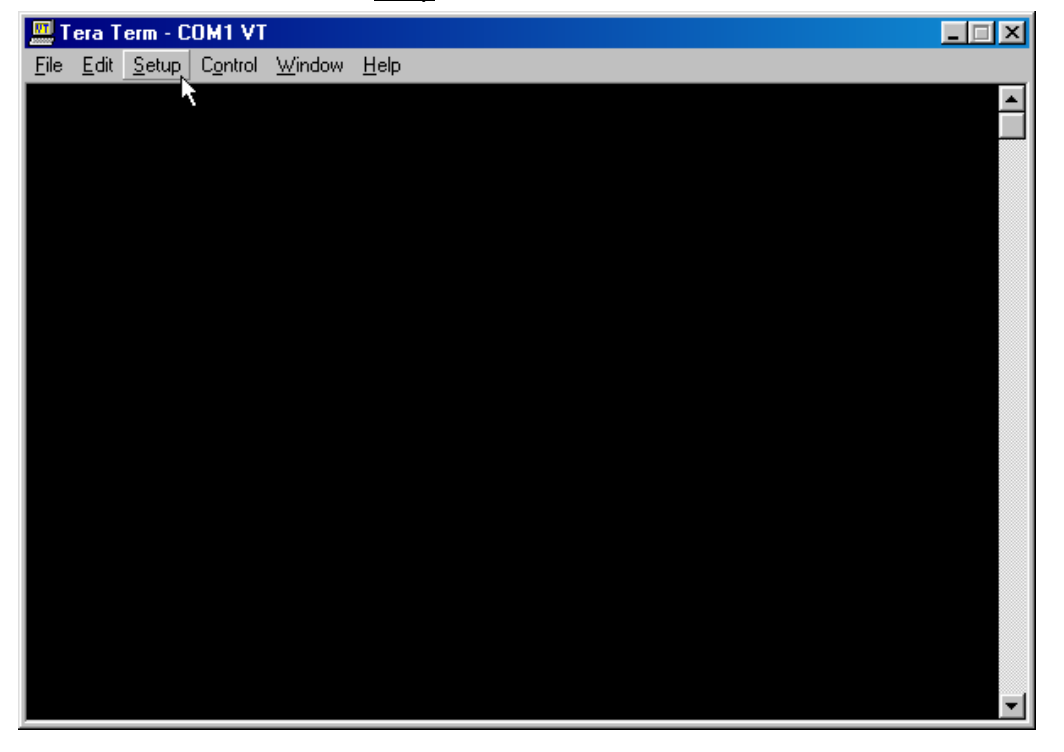

Step19 : Select Serial port

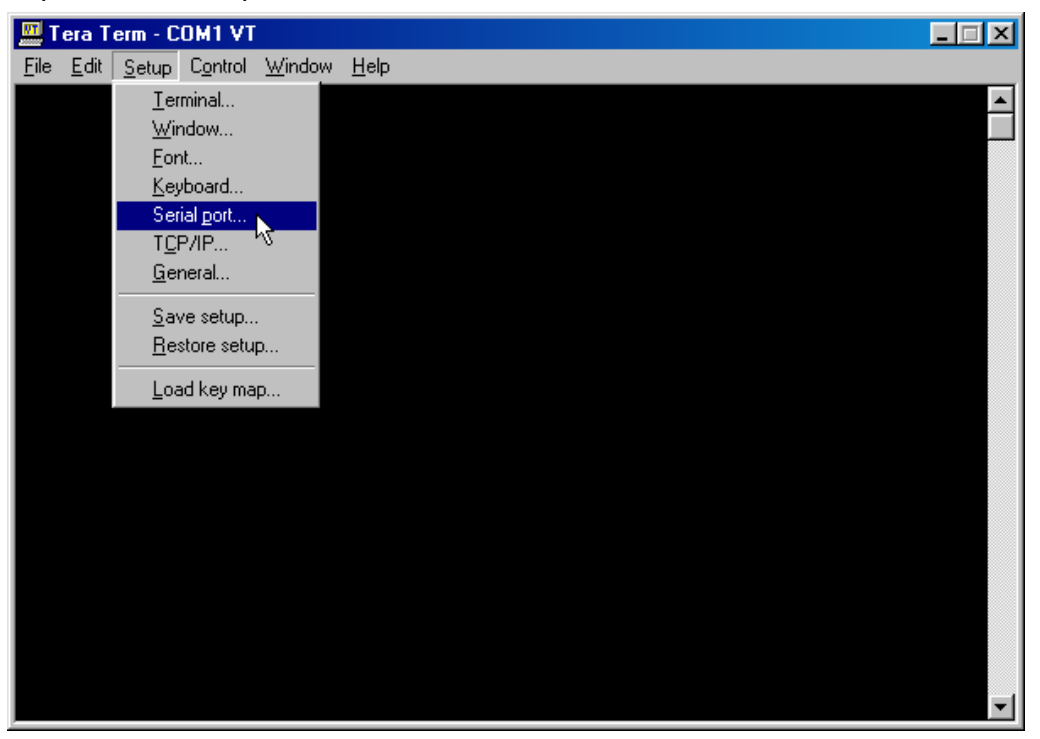

10

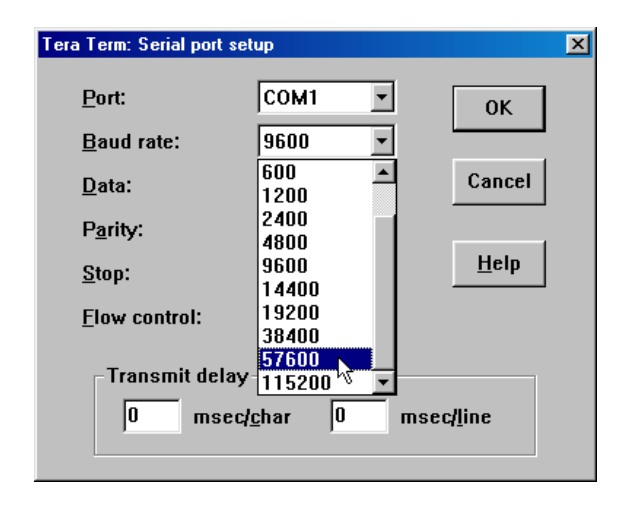

#### Step23:

Turn on the DV Bank power, the Tera Term screen will appear the number 0102030C4141050000040506070809 to indicate firmware update successfully, please refer the screen as below.

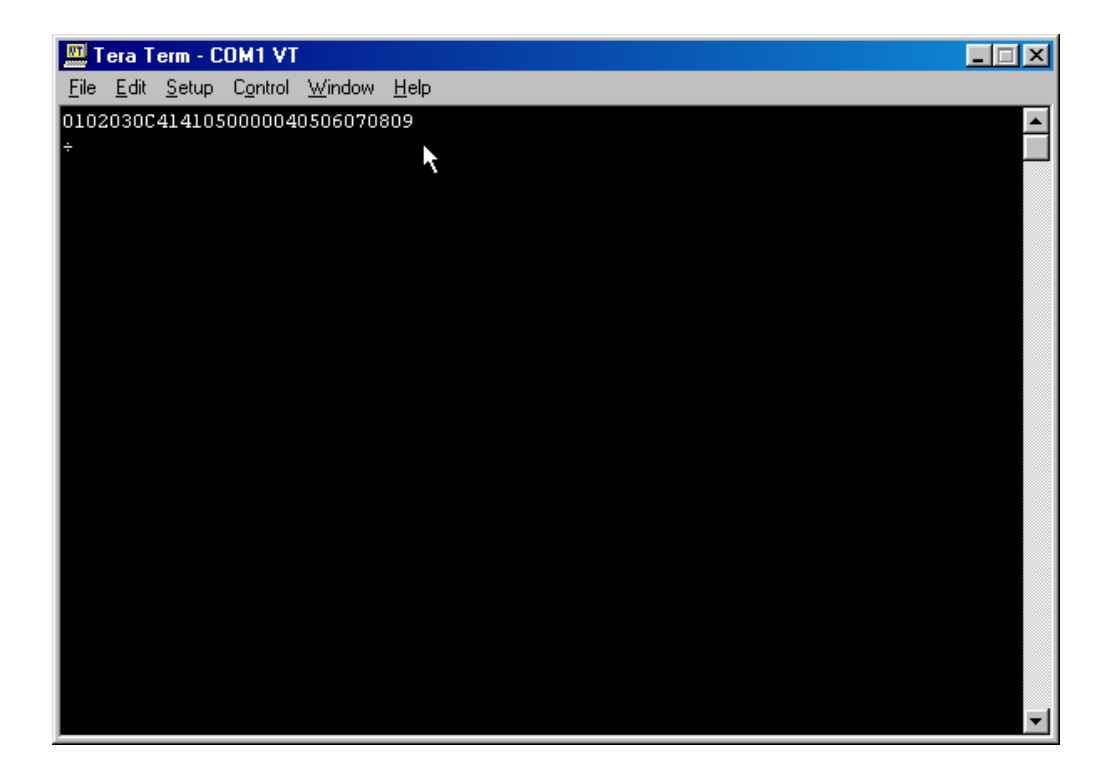

If the serrial number yours is different with the list as above on the screen, please refer page 21 to Erase old firmware and prepare to update the new firmware.

# Step24 : Erase Old Firmware File

a. Please move mouse cursor to ``File``and Click the File.

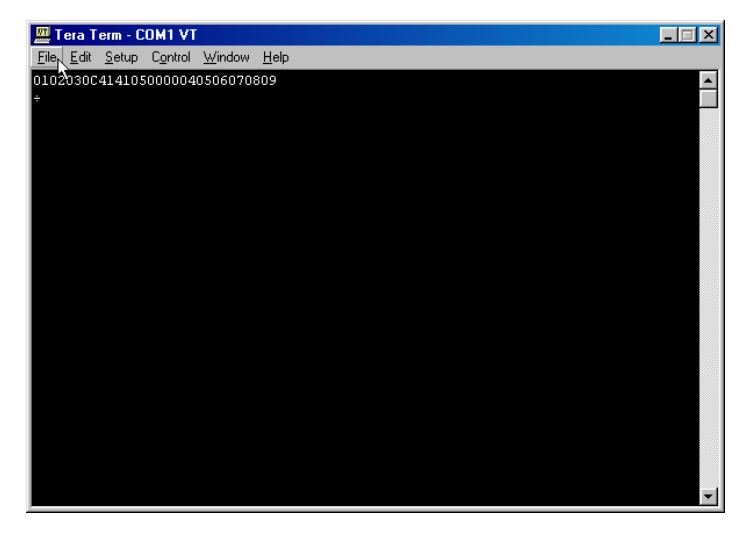

Step25 : Click Send file , please refer the below screen.

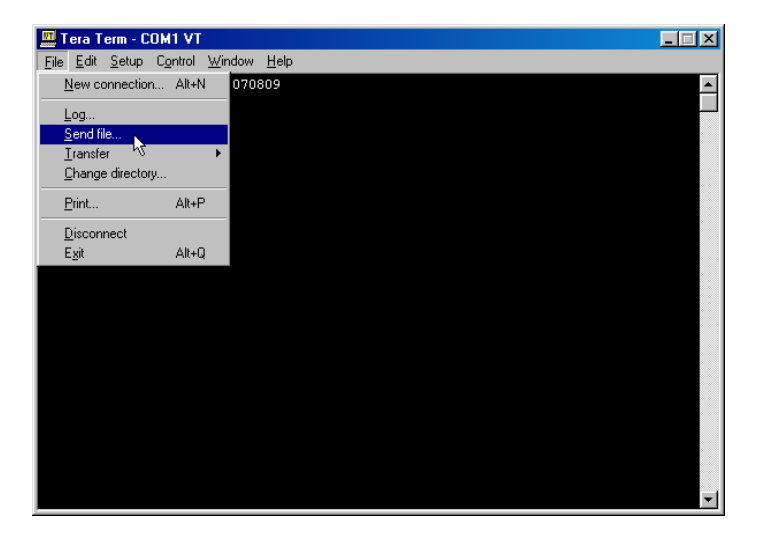

Step26 : Choice Binary Option

| Tera Term: Send file                                                                    |                                                                |                                                                                                    | ? ×                                                                                            |
|-----------------------------------------------------------------------------------------|----------------------------------------------------------------|----------------------------------------------------------------------------------------------------|------------------------------------------------------------------------------------------------|
| Look in: 🔂 Ttermpro                                                                     |                                                                | 💽 🖻 🗹                                                                                                    | 🗃 🔳                                                                                            |
| delpassw.ttl     dialup.ttl     dialup.ttl     lbmkeyb.bak     lbmkeyb     keyboard.bak | keycode<br>keycode<br>keycodej<br>login.ttl<br>macro<br>macroj | <ul> <li>Nt98keyb.bak</li> <li>Pt98keyb</li> <li>Pc98keyb.bak</li> <li>Pc98keyb</li> <li>Pc98keyb</li> <li>readme</li> <li>readme</li> <li>readmej</li> </ul> | Teraterm.t<br>Teraterm<br>termp<br>termp<br>termpi<br>termpro<br>termpro                       |
| ◄ [       File name:                                                                    |                                                                |                                                                                                    | ▶<br><u> </u> <u> </u> <u> </u> <u> </u> <u> </u> <u> </u> <u> </u> <u> </u> <u> </u> <u> </u> |
| Files of type: all                                                                      |                                                                | •                                                                                                    | Cancel                                                                                         |
|                                                                                         |                                                                |                                                                                                    | <u> </u>                                                                                       |
|                                                                                         |                                                                |                                                                                                    |                                                                                                |

| Step27: Click look in icon the select | - | , choice (C | :) |
|---------------------------------------|---|-------------|----|
|---------------------------------------|---|-------------|----|

| Tera Term                                                              | : Send file                                                                                                    |                                                                 | ?×                                                                      |
|------------------------------------------------------------------------|----------------------------------------------------------------------------------------------------|-----------------------------------------------------------------|-------------------------------------------------------------------------|
| Look in:                                                               | 🔄 Ttermpro 📃                                                                                                    | 🖻 💆                                                             |                                                                         |
| in delpa:<br>in dialup<br>in Ibmke<br>in Ibmke<br>in Keybo<br>in Keybo | My Documents<br>My Documents<br>34 Floppy (A:)<br>Program Files<br>Ttermpro<br>(D:)                                                                                                    | 98keyb.bak<br>98keyb<br>:98keyb.bak<br>:98keyb<br>adme<br>admej | Teraterm.E Teraterm Teraterm termp termp termpi termpro termpro termpro |
| File <u>n</u> ame                                                      |                                                                                                    |                                                                 | <u>Open</u>                                                             |
| Files of <u>ty</u>                                                     | <ul> <li>DFE-5301X 20020724</li> <li>DV BANK Firmware Upgrade SOFT<sup>1</sup></li> <li>EZCUT-0870-91-11-8</li> <li>EZ-CUT-91-11-13</li> <li>EZ-CUT-91-11-13-TEST-REPORT</li> <li>EZCUTV0869</li> </ul> |                                                                 | Cancel<br><u>H</u> elp                                                  |
|                                                                        | Unline Services                                                                                                    |                                                                 |                                                                         |

Step28: Double Click Dm09b folder

| Tera Term: Send file                                                          |                                                                                                    | ? ×                                                                                       |
|-------------------------------------------------------------------------------|----------------------------------------------------------------------------------------------------|-------------------------------------------------------------------------------------------|
| Look in: 🖃 (C:)                                                               | - E 🗹 (                                                                                                    | * 🔳                                                                                       |
| My Documents<br>My Documents<br>Program Files<br>Sbpci<br>ttermp23<br>Windows | <ul> <li>Windows Update Setup Files</li> <li>Autoexec</li> <li>Command</li> <li>Config.ctl</li> <li>DM09B</li> <li>Fetndi.log</li> </ul> | <ul> <li>■ Netlog</li> <li>Scandisk.lo</li> <li>■ SetupxIg</li> <li>■ ttermp23</li> </ul> |
| •                                                                             |                                                                                                    | F                                                                                         |
| File <u>n</u> ame:                                                            |                                                                                                    | <u>O</u> pen                                                                              |
| Files of type: all                                                            | <b>•</b>                                                                                                    | Cancel                                                                                    |
|                                                                               |                                                                                                    | <u>H</u> elp                                                                              |
| Option<br><u>B</u> inary                                                      |                                                                                                    |                                                                                           |

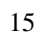

Step29: Double Click NTSC folder

| Tera Term: Se      | end file |       |          |         |                | ? ×          | I |
|--------------------|----------|-------|----------|---------|----------------|--------------|---|
| Look jn: 🔂         | Dm09b    | <br>• | <b>E</b> | <u></u> | <del>c</del> * |              |   |
| Pal                |          |       |          |         |                |              |   |
| File <u>n</u> ame: |          |       |          |         |                | <u>O</u> pen |   |
| Files of type:     | all      |       |          | •       |                | Cancel       |   |
|                    |          |       |          |         |                | <u>H</u> elp |   |
| Option             | ≧inary   |       |          |         |                |              |   |

Step30 : Double Click Update.dat

| Tera Term: Se          | end file       |       |   |         |          |              | ? ×     |
|------------------------|----------------|-------|---|---------|----------|--------------|---------|
| Look jn: 🔂             | Ntsc           | <br>• | £ | <u></u> | <u>r</u> |              | <b></b> |
| DM09BN5.               | bin            |       |   |         |          |              |         |
| File <u>n</u> ame:     | Update         |       |   |         |          | <u>O</u> pen |         |
| Files of <u>type</u> : | all            |       |   | •       |          | Cance        | :       |
|                        |                |       |   |         |          | <u>H</u> elp |         |
| Option 🔽 !             | <u>B</u> inary |       |   |         |          |              |         |

Step31: Start to erase the firmware file, The <u>write</u> text will indicate after firmware erase

complete.

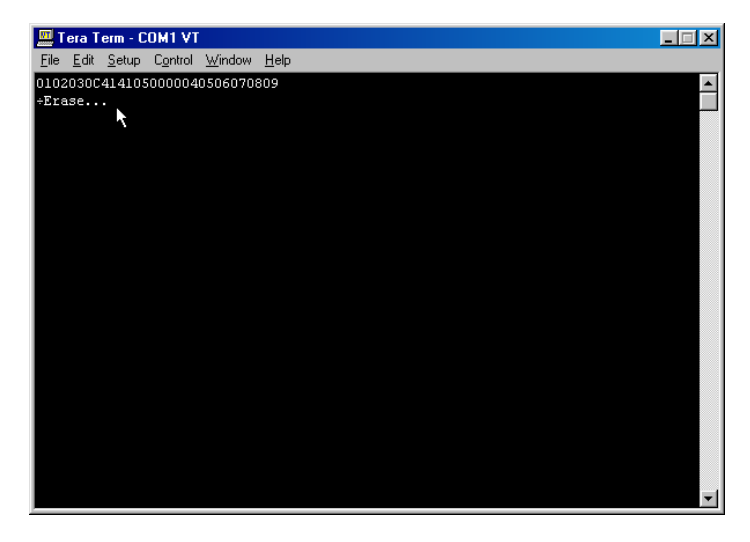

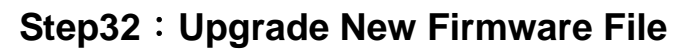

Please Click File

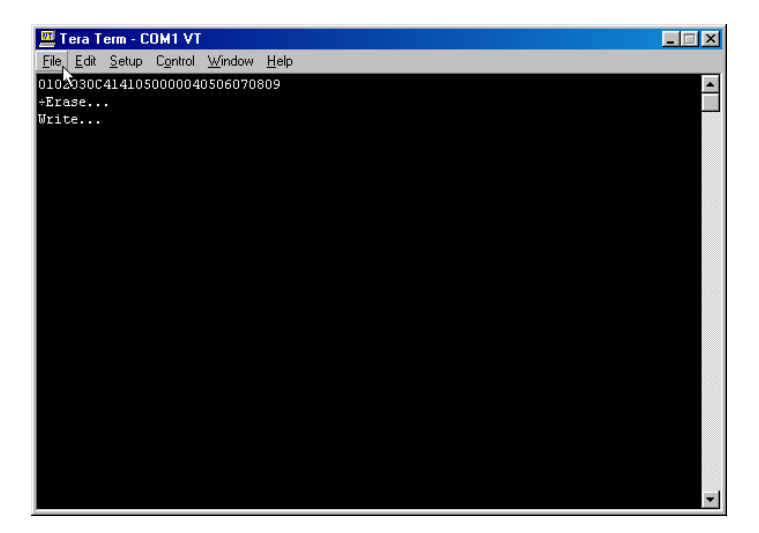

#### Step33: Click Send file

| 🛄 Tera Term - COM1 VT                                     |                     |  | _ 🗆 🗙   |
|-----------------------------------------------------------|---------------------|--|---------|
| <u>File E</u> dit <u>S</u> etup C <u>o</u> ntrol <u>W</u> | (indow <u>H</u> elp |  |         |
| New connection Alt+N                                      | 070809              |  | <b></b> |
|                                                           | -                   |  |         |
| Send file                                                 |                     |  |         |
| Iransfer 🗸 🕨                                              |                     |  |         |
| Change directory                                          |                     |  |         |
| Print Alt+P                                               |                     |  |         |
| Disconnect                                                |                     |  |         |
| Exit Alt+Q                                                |                     |  |         |
|                                                           |                     |  |         |
|                                                           |                     |  |         |
|                                                           |                     |  |         |
|                                                           |                     |  |         |
|                                                           |                     |  |         |
|                                                           |                     |  |         |
|                                                           |                     |  |         |
|                                                           |                     |  |         |
|                                                           |                     |  |         |
|                                                           |                     |  |         |
|                                                           |                     |  | -       |
|                                                           |                     |  |         |

Step34 : Double Click DM09BN5.bin to update firmware.

| Tera Term: S       | end file       |   |   |   |              | ? ×          |
|--------------------|----------------|---|---|---|--------------|--------------|
| Look in: 🔁         | Ntsc           | • | £ |   | <del>r</del> | <b></b>      |
| DM09BN5            | bin            |   |   |   |              |              |
|                    | ·              |   |   |   |              |              |
|                    |                |   |   |   |              |              |
|                    |                |   |   |   |              |              |
|                    |                |   |   |   |              |              |
| File <u>n</u> ame: | DM09BN5        |   |   |   |              | <u>O</u> pen |
| Files of type:     | all            |   |   | • |              | Cancel       |
|                    |                |   |   |   |              | <u>H</u> elp |
| Option             | Dia            |   |   |   |              |              |
|                    | <u>B</u> inary |   |   |   |              |              |

| -1 | $\mathbf{n}$ |
|----|--------------|
|    | u            |
|    | -            |
|    |              |

Step35: Waiting for firmware download completed, it spend 1 mimute normally

| 🛄 Tera Term: Send file |                |              |
|------------------------|----------------|--------------|
| Filename:              |                | DM09BN5.bin  |
| Bytes transfered       | :              | 12200        |
| Close                  | Pau <u>s</u> e | <u>H</u> elp |

Step36: Tera Term program screen will display 0102020C4141050000040506070809 to mention

the firmware download completed.

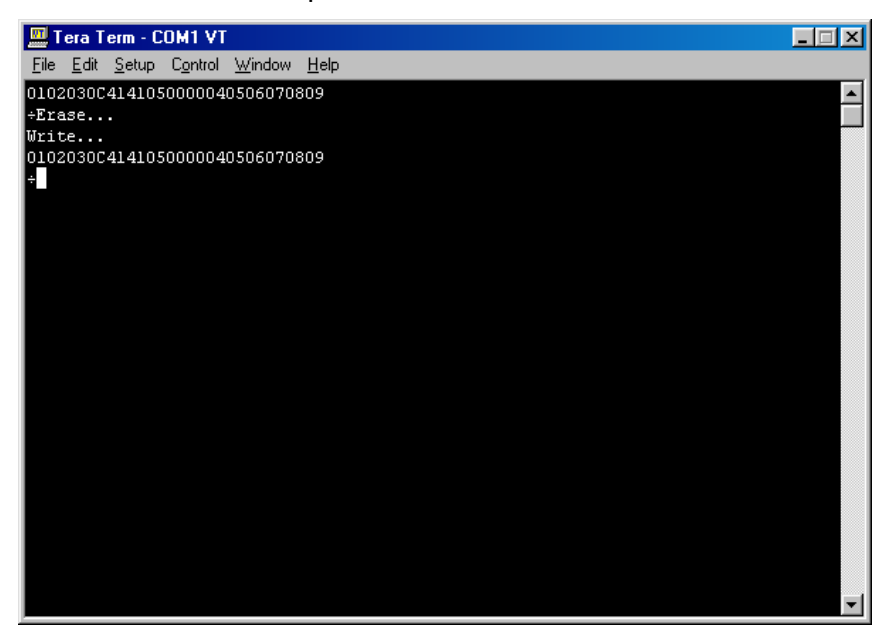

Step37: Quit Tera Term and

- 1. Move mouse cursor to 🔀 and click left button to quit Tera Term program.
- 2. Turn on DV Bank

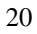

#### Troubleshooting:

Status 1:

### LCD Panel is Blank when power on:

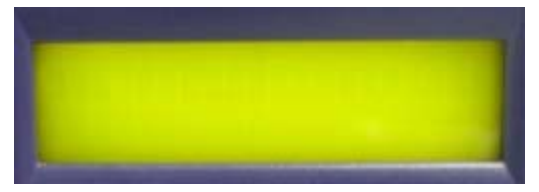

Solution:

Step1: Turn off DV Bank power and close Tera term program.

Step2: Resetup Tera term program, Please reference (Page 7 to Page 10)

Step3: Turn on DV Bank power, the Tera term window will mention those description text as

below screen, please .key in the PC KEYBOARD ``1`` to enter Flash Menu route.

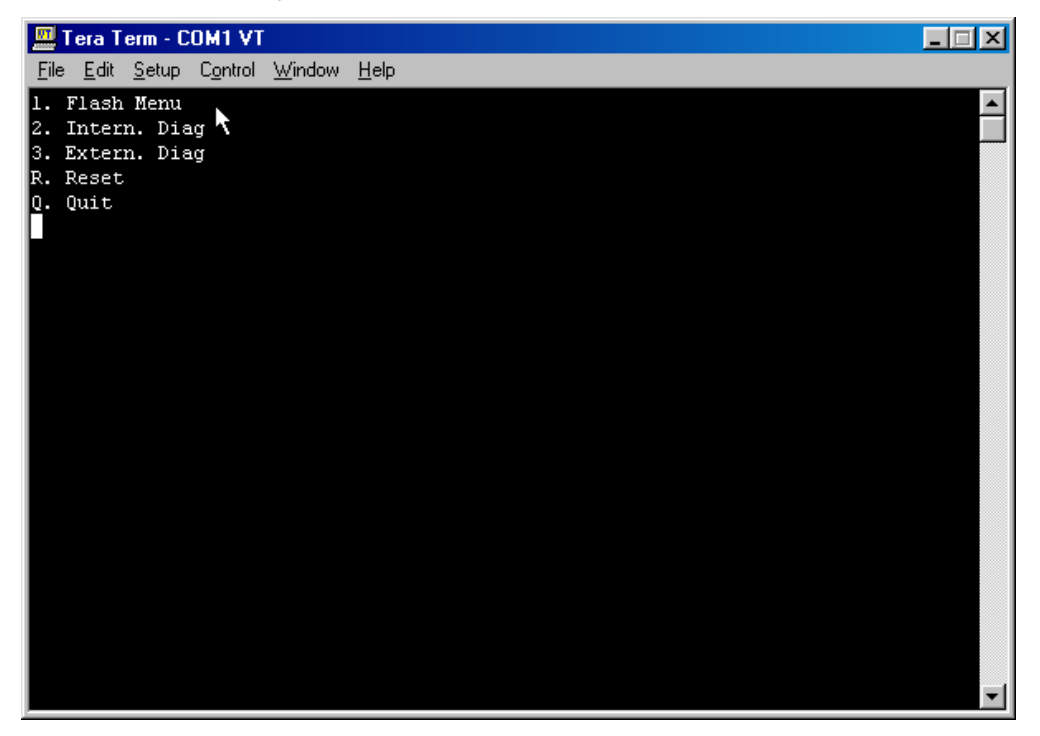

Step4 : Under Flash Menu route, Key in ``1`` to enter Flash Rom route.

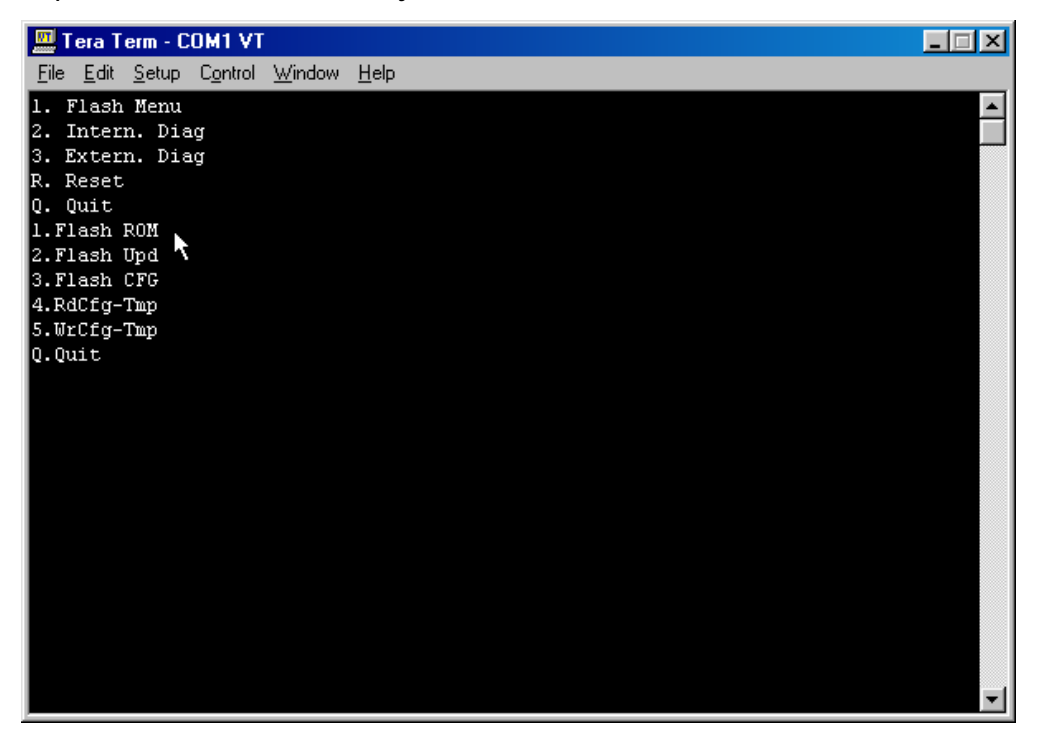

Step5 : Start to erase the firmware file, The <u>write</u> text will indicate after firmware erase is complete.

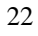

| 🛄 Tera Term - C                                                                                                    | OM1 VT  |                |      | _ 🗆 🗵 |
|----------------------------------------------------------------------------------------------------|---------|----------------|------|-------|
| <u>File E</u> dit <u>S</u> etup                                                                                                    | Control | <u>W</u> indow | Help |       |
| 1. Flash Menu<br>2. Intern. Dia<br>3. Extern. Dia<br>R. Reset<br>Q. Quit<br>1. Flash ROM<br>2. Flash Upd<br>3. Flash CFG<br>4. RdCfg-Tmp<br>Q. Quit<br>Erase | 10<br>ល |                |      |       |

Step6 : Click File

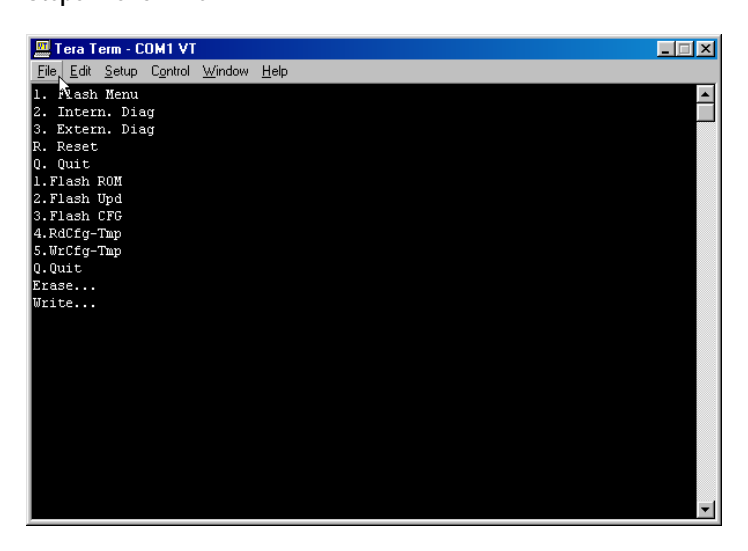

Step7 : Click Send file

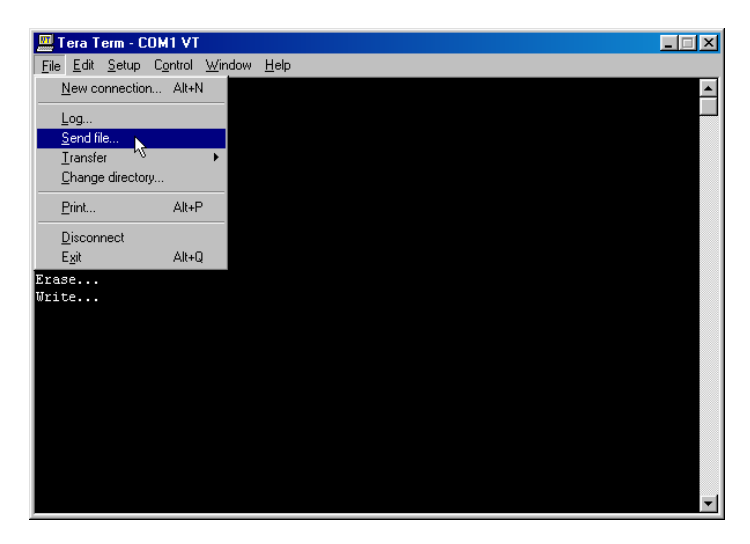

Step8 : Choice the option of Binary

| Tera Term: Send f                                                            | ile                                                                                                    |                                                                                                    | ? ×                                                                 |
|------------------------------------------------------------------------------|----------------------------------------------------------------------------------------------------|----------------------------------------------------------------------------------------------------|---------------------------------------------------------------------|
| Look in: 🔂 Tterm                                                             | pro                                                                                                    | 💌 🖻 💆                                                                                                    | 📸 🔳                                                                 |
| delpassw.ttl dialup.ttl dialup.ttl lbmkeyb.bak lbmkeyb Keyboard.bak Keyboard | <ul> <li>in keycode</li> <li>in keycode</li> <li>in keycode</li> <li>in login.ttl</li> <li>in macro</li> <li>in macro</li> </ul> | () Nt98keyb.bak<br>() Nt98keyb<br>() Pc98keyb.bak<br>() Pc98keyb<br>() Pc98keyb<br>() readme<br>() readme<br>() readme) | Teraterm.E<br>Teraterm<br>ttermp<br>ttermpj<br>ttermpro<br>ttermpro |
|                                                                              |                                                                                                    |                                                                                                    | F                                                                   |
| File <u>n</u> ame:                                                           |                                                                                                    |                                                                                                    | <u>O</u> pen                                                        |
| Files of type: all                                                           |                                                                                                    | •                                                                                                    | Cancel                                                              |
|                                                                              |                                                                                                    |                                                                                                    | <u>H</u> elp                                                        |
| Option 🔽 Binary                                                              | ₽                                                                                                    |                                                                                                    |                                                                     |

Step9 : Choice Look in C:\

| Tera Term: Send fi | le          |                | ? ×          |
|--------------------|-------------|----------------|--------------|
| Look jn: 🔂 Tterm   | pro         | <u>,</u> e 🖉   | 🗃 🔳          |
| delpassw.ttl       | 👖 keycode   | Nt98keyb.bak   | 🛋 Teraterm.L |
| 🛋 dialup.ttl       | 🗒 keycode   | 📇 Nt98keyb     | 🔋 Teraterm   |
| 🛋 Ibmkeyb.bak      | 🗒 keycodej  | 🛋 Pc98keyb.bak | 🥏 ttermp     |
| 📕 Ibmkeyb          | 🝺 login.ttl | 📇 Pc98keyb     | 🥺 ttermpj    |
| 📕 🛋 Keyboard.bak   | 🥏 macro     | 🗒 readme       | 💻 ttermpro   |
| 📕 Keyboard         | 🥏 macroj    | 🗒 readmej      | 📕 ttpmacro   |
| •                  |             |                | F            |
| File <u>n</u> ame: |             |                | <u>O</u> pen |
| Files of type: all |             | •              | Cancel       |
|                    |             |                | <u>H</u> elp |
| Option 🔽 Binary    |             |                |              |

Step10 : Choose C :

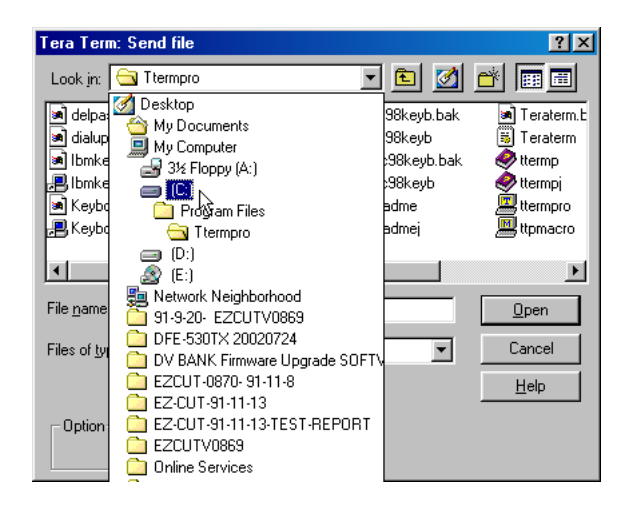

Step11: Double Click Dm09b folder

| Tera Term: Send file  |                              | ? ×           |
|-----------------------|------------------------------|---------------|
| Look in: 🖃 (C:)       | - 🖻 💆 🗈                      | * 🔳           |
| Dm09b                 | 🚊 Windows Update Setup Files | 🗏 Netlog      |
| My Documents          | Autoexec                     | 🙍 Scandisk.lo |
| Program Files         | 🛅 Command                    | 🗏 Setupxlg    |
| Sbpci                 | 🔊 Config.ctl                 | 💐 ttermp23    |
| ttermp23              | 콑 DM09В                      |               |
| 🗋 Windows             | 🛋 Fetndi.log                 |               |
|                       |                              |               |
|                       |                              | F             |
| File <u>n</u> ame:    |                              | <u>O</u> pen  |
| Files of type: all    | <b>_</b>                     | Cancel        |
|                       |                              | <u>H</u> elp  |
| Option <u>B</u> inary |                              |               |

Step12: Select NTSC folder

| Tera Term: S       | end file       |   |          |   | ? ×          |
|--------------------|----------------|---|----------|---|--------------|
| Look in: 🔂         | Dm09b          | • | <b>E</b> | 📥 | III 📰        |
| Pal                |                |   |          |   |              |
| File <u>n</u> ame: |                |   |          |   | <u>]</u> pen |
| Files of type:     | all            |   | •        | C | ancel        |
|                    |                |   |          | ŀ | <u>H</u> elp |
| Option 🔽           | <u>B</u> inary |   |          |   |              |

Step13 : Double Click DM09BN5.bin

| Tera Term: S       | end file |     |         |          | ?            | × |
|--------------------|----------|-----|---------|----------|--------------|---|
| Look jn: 🔂         | Ntsc     | - 🗈 | <u></u> | <b>C</b> | <b></b>      |   |
| DM09BN5            | bin      |     |         |          |              | 1 |
|                    | l        |     |         |          |              |   |
|                    |          |     |         |          |              |   |
|                    |          |     |         |          |              | 1 |
|                    |          |     |         |          |              |   |
| File <u>n</u> ame: | DM09BN5  |     |         |          | <u>O</u> pen |   |
| Files of type:     | all      |     | •       |          | Cancel       |   |
|                    |          |     |         |          | <u>H</u> elp |   |
| Option             | D.       |     |         |          |              |   |
|                    | Binary   |     |         |          |              |   |

Step14: Firmware start to download

| 🛄 Tera Term: Send file | 2              |              |
|------------------------|----------------|--------------|
| Filename:              |                | DM09BN5.bin  |
| Bytes transfered       | i:             | 9400         |
| Close                  | Pau <u>s</u> e | <u>H</u> elp |

Step15 : The Tera Term windows will mention those text <u>pass</u> as below screen after firmware download completed.

Step16 : Key in ``Q``for Quit

| 🛄 Tera Term - C                                                                                                    | OM1 VT           |                |      |  |
|----------------------------------------------------------------------------------------------------|------------------|----------------|------|--|
| <u>File E</u> dit <u>S</u> etup                                                                                                    | C <u>o</u> ntrol | <u>W</u> indow | Help |  |
| <ol> <li>Flash Menu</li> <li>Intern. Di</li> <li>Extern. Di</li> <li>Extern. Di</li> <li>R. Reset</li> <li>Q. Quit</li> <li>I.Flash ROM</li> <li>2.Flash Upd</li> <li>3.Flash CFG</li> <li>4.RdCfg-Tmp</li> <li>Q.Quit</li> <li>Erase</li> <li>Write</li> <li>pass</li> <li>1.Flash ROM</li> <li>2.Flash ROM</li> <li>2.Flash CFG</li> <li>4.RdCfg-Tmp</li> <li>S.Wicfg-Tmp</li> <li>Q.Quit</li> </ol> | 7Â<br>7Â         |                |      |  |

Step17: Key in ``R``for RESET

| 🛄 Tera Term - COM1 VT                      | <u>- 🗆 ×</u> |
|--------------------------------------------|--------------|
| <u>File Edit Setup Control Window Help</u> |              |
| 2. Intern. Diag                            |              |
| 3. Extern. Diag                            |              |
| R. Reset                                   |              |
| Q. Quit                                    |              |
| 1.Flash ROM                                |              |
| 2.Flash Upd                                |              |
| 3. Flash CFG                               |              |
| 4.RdCfg-Tmp                                |              |
| 5.WrCfg-Tmp                                |              |
| Q.Quit                                     |              |
| Erase                                      |              |
| Write                                      |              |
| pass                                       |              |
| 1.Flash ROM                                |              |
| 2.Flash Opd                                |              |
| 3.Flash CFG                                |              |
| 4.RdCfg-Tmp                                |              |
| 5. WrUfg-Tmp                               |              |
| Q.Quit                                     |              |
| 1. Flash Menu                              |              |
| 2. Intern. Diag                            |              |
| 3. Extern. Diag                            |              |
| R. Reset                                   |              |
|                                            | <b>•</b>     |

Step18: Trea Term windows will display 0102020C4141050000040506070809 to mention the firmware download completed after follow through <u>Step 17</u>, Please refer the screen as below.

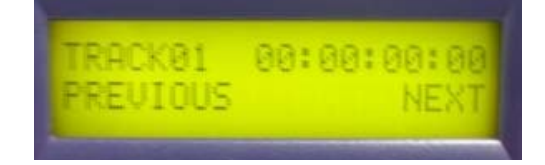

29

| 🛄 Tera Term - COM1 VT                      |          |
|--------------------------------------------|----------|
| <u>File Edit Setup Control Window Help</u> |          |
| 3. Extern. Diag                            |          |
| R. Reset                                   |          |
| Q. Quit                                    |          |
| 1.Flash ROM                                |          |
| 2.Flash Upd                                |          |
| 3.Flash CFG                                |          |
| 4.RdCfg-Tmp                                |          |
| 5. WrCfg-Tmp                               |          |
| Q.Quit                                     |          |
| Erase                                      |          |
| Write                                      |          |
| pass                                       |          |
| 1. Flash ROM                               |          |
| 2.Flash Upd                                |          |
| 3.Flash CFG                                |          |
| 4. Ratig-Imp                               |          |
| S. Writig-Imp                              |          |
| U.ULL<br>D. Flack Many                     |          |
| 1. Flash Menu                              |          |
| 2. Intern. Diag<br>2. Futern. Diag         |          |
| S. Excern. Diag                            |          |
| A. RESEC                                   |          |
| Q, QUIC                                    |          |
| ±                                          | <b>_</b> |
|                                            |          |

than the LED Panel display TRACK 01 to mention DV-Bank return to normal. Please refer the

screen as below .

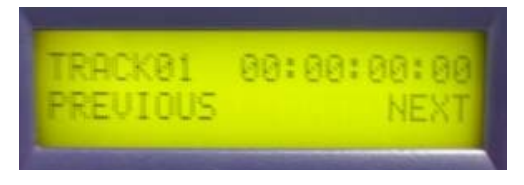

Step19 : Close Tera Term program.

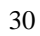

Status 2:

### The Tera Term Window display 4F Fail or 20 fail

after follow through <u>SETP 18</u> (firmware download procedure.) Please refer the screen as

below .

| 🛄 Tera Term - COM1 VT                       | _ 🗆 🗵 |
|---------------------------------------------|-------|
| <u>File Edit Setup Control Window H</u> elp |       |
| 5.WrCfg-Tmp                                 |       |
| Q.Quit                                      |       |
| 20 fail                                     |       |
| 1.Flash ROM                                 |       |
| 2.Flash Upd                                 |       |
| 3.Flash CFG                                 |       |
| 4.RdCfg-Tmp                                 |       |
| 5.WrCfg-Tmp                                 |       |
| Q.Quit                                      |       |
| Done.l.Flash ROM                            |       |
| 2.Flash Upd                                 |       |
| 3.Flash CFG                                 |       |
| 4.RdCfg-Tmp                                 |       |
| 5.WrCfg-Tmp                                 |       |
| Q.Quit                                      |       |
| Erase                                       |       |
| Write                                       |       |
| 4F fail                                     |       |
| 1. Flash XOM                                |       |
| 2.Flash Upd                                 |       |
| 3.Flash CFG                                 |       |
| 4.RdCfg-Tmp                                 |       |
| 5.WrCfg-Tmp                                 |       |
| Q.Quit                                      | •     |

Solution:

Step1 : Operate follow step from Status 1 / Step 4 to Status 1 / Step 17 (from page 22 to Page

31

29)

#### Status 3:

### **Display Error File System**

on the DV Bank LCD Panel after follow through SETP 18 (firmware download procedure.)

Please refer the screen as below .

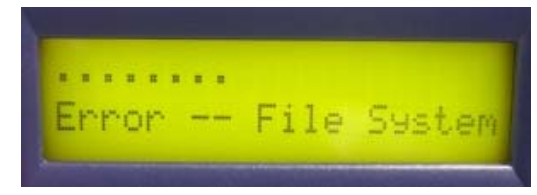

Solution:

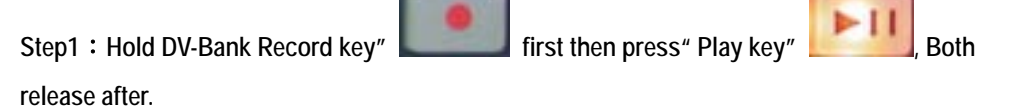

Step 2 : Trea Term windows will display 0102020C4141050000040506070809 and DV-Bank LCD Panel will display <u>TRACK 01</u> to mention the status return to normal . please refer the screen as below.

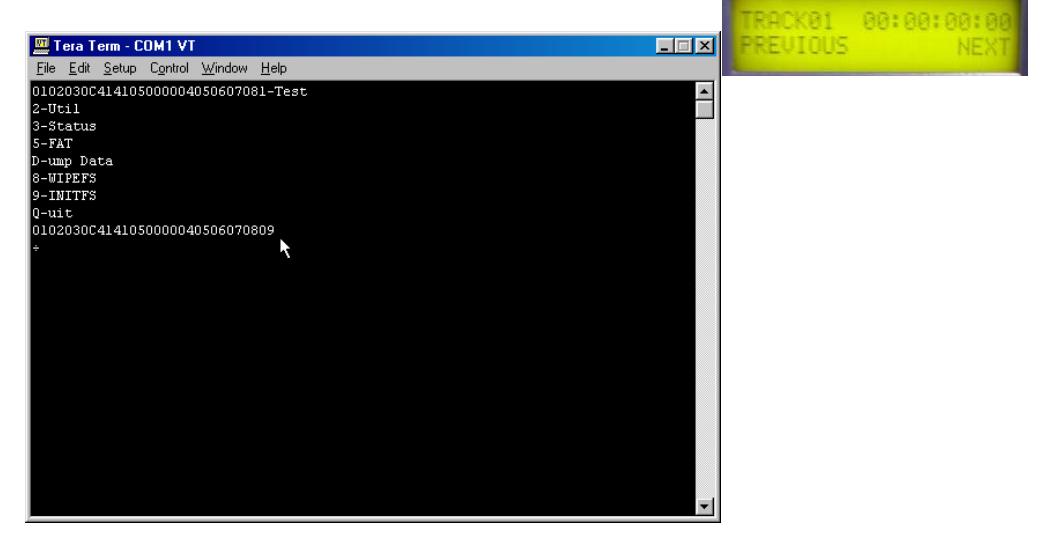

### **Upgrade Firmware Procedure for PAL System**

#### Step 1: Down Load Firmwave

c. Down Load Firmwave from website:

http://www.datavideo.com.tw/download/software\_download.htm

d. Save the download Firmwave file Dm09.zip to C:\

#### Step 3: Down Load programTera term pro 2.3

c. Down Load program <u>Tera term pro 2.3</u> from website: http://hp.vector.co.jp/authors/VA002416/teraterm.html (ttermp23.zip),
d. Save <u>ttermp23.zip</u> to C:\

#### Step 4 : Extra Firmware Dm09.zip:

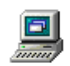

e. Move Mouse cursor to "My Computer" My Computer and Double Click left button.

f. Move mouse cursor to " C  $\ ^{\text{(C:)}}$  and double click left button.

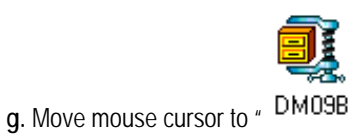

and click right button

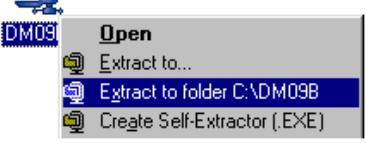

h. Click "Extract to folder C:\DM09B"

# Step 5:Install Tera Term Pro Software

c. Extra ttermp23.zip + move mouse cursor to  $\ \ ^{ttermp23}$  , click right button

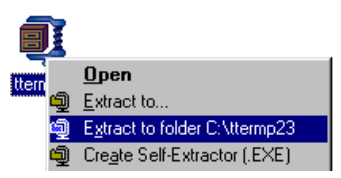

d. Click "Extract to folder C:\ttermp23"

Step 6: Setup Tera Term 2.3 Pro Software:

# Step 6: Install Tera Term Pro Software

a. move mouse cursor to C:\

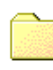

b. Double Click ttermp23 ttermp23

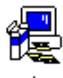

- c. Double Click "Setup" setup
- d. Setup screen appear.

Step 06 : Choose Language and click Continue Button

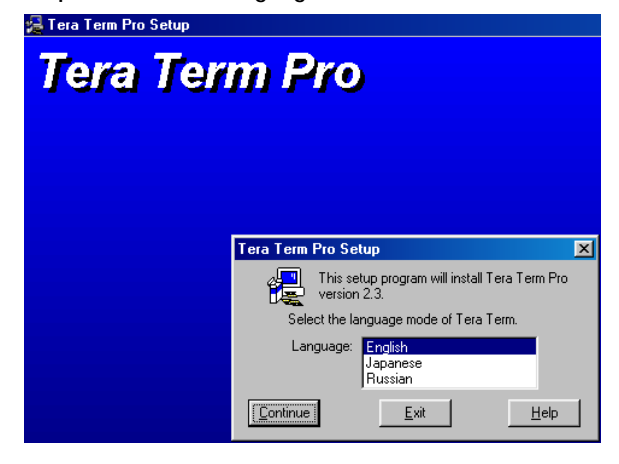

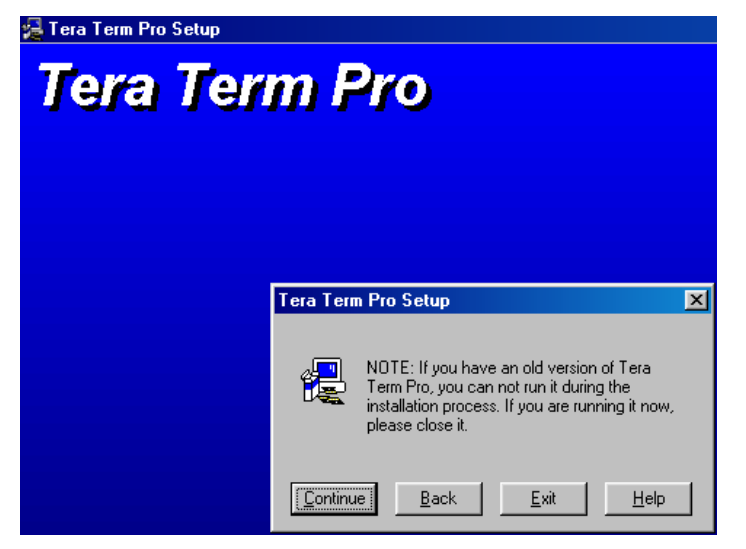

Step 07 : click Continue Button

| 🛃 Tera Term Pro Setup |                                                                                                    |   |
|-----------------------|----------------------------------------------------------------------------------------------------|---|
| Tera Ter              | m Pro                                                                                                    |   |
|                       | Tera Term Pro Setup: Destination Path                                                                          | × |
|                       | Tera Term Pro will be installed into the following directory. Path: C:\PROGRAM FILES\TTERMPRO                  |   |
|                       | If Tera Term setup files exist in the path, they will be<br>renamed and backed up. Others will be overwritten. |   |
|                       | <u>Continue</u> <u>B</u> ack <u>E</u> xit <u>H</u> elp                                                         |   |

Step 08 : Click 📕 Button, firmware download complete.

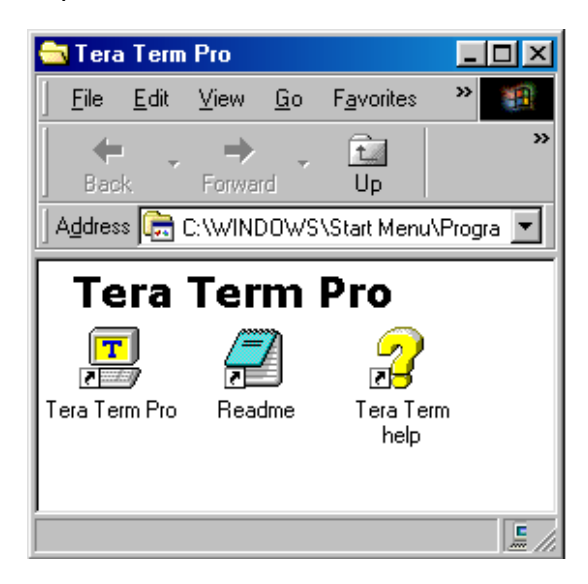

Step 09 : click OK Button

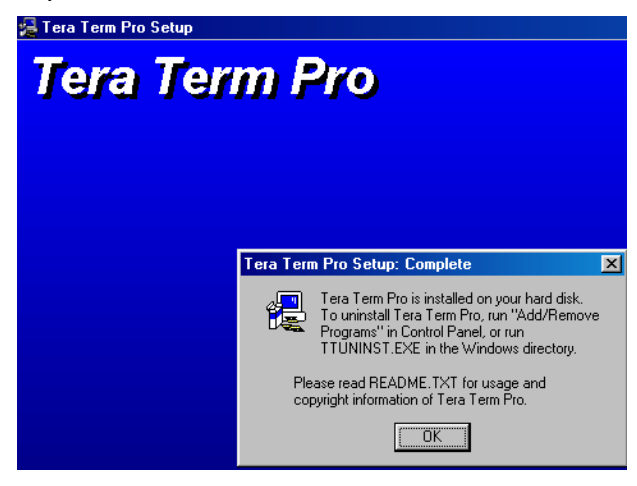

### Step10:

### Run Tera Term Pro software and setup software:

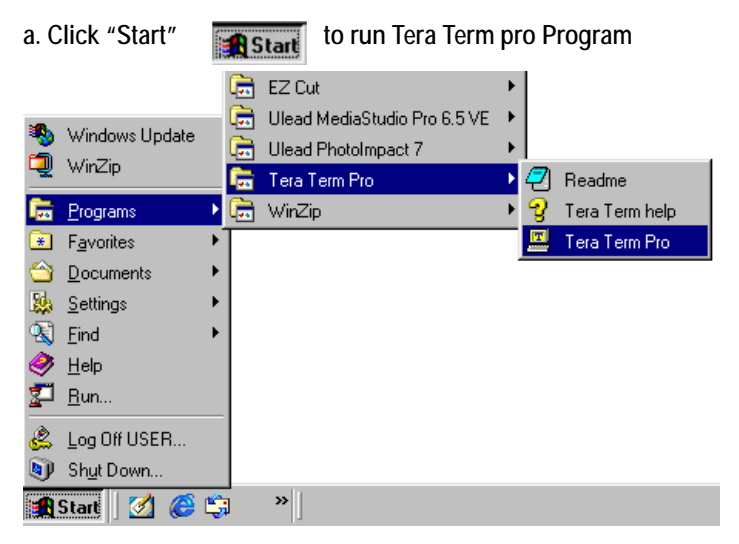

Step11 : Select Serial mode and choose COM1 port than click OK button

| 📕 Tera Term                   | - [disconnec                 | ted] VT              |                   |              |             | _ 🗆 ×    |
|-------------------------------|------------------------------|----------------------|-------------------|--------------|-------------|----------|
| <u>File E</u> dit <u>S</u> et | up C <u>o</u> ntrol <u>∖</u> | ⊻indow <u>H</u> elp  |                   |              |             |          |
|                               |                              |                      |                   |              |             | <u> </u> |
|                               |                              |                      |                   |              |             |          |
|                               |                              |                      |                   |              |             |          |
|                               | Tera Term: N                 | lew connectio        | n                 |              | <u>&gt;</u> |          |
|                               | O <u>T</u> CP/IF             | • H <u>o</u> st:     | 152.20.1.3; V     | KC           | 7           |          |
|                               |                              |                      | 🗷 T <u>e</u> lnet | TCP port#:   | 23          |          |
|                               |                              |                      |                   |              |             |          |
|                               | • <u>S</u> erial             | Po <u>r</u> t:       | СОМ1 -            |              |             |          |
|                               | • Serial                     | Po <u>r</u> t:<br>OK | COM1 -<br>Cancel  | Help         |             |          |
|                               | © Serial                     | Po <u>r</u> t:<br>OK | COM1  Cancel      | <u>H</u> elp |             |          |
|                               | © <u>S</u> erial             | Po <u>r</u> t:<br>OK | COM1  Cancel      | Help         |             |          |
|                               | © Serial                     | Po <u>r</u> t:<br>OK | COM1 -<br>Cancel  | Help         |             |          |

Step18: Setup Baud rate Please Click Setup

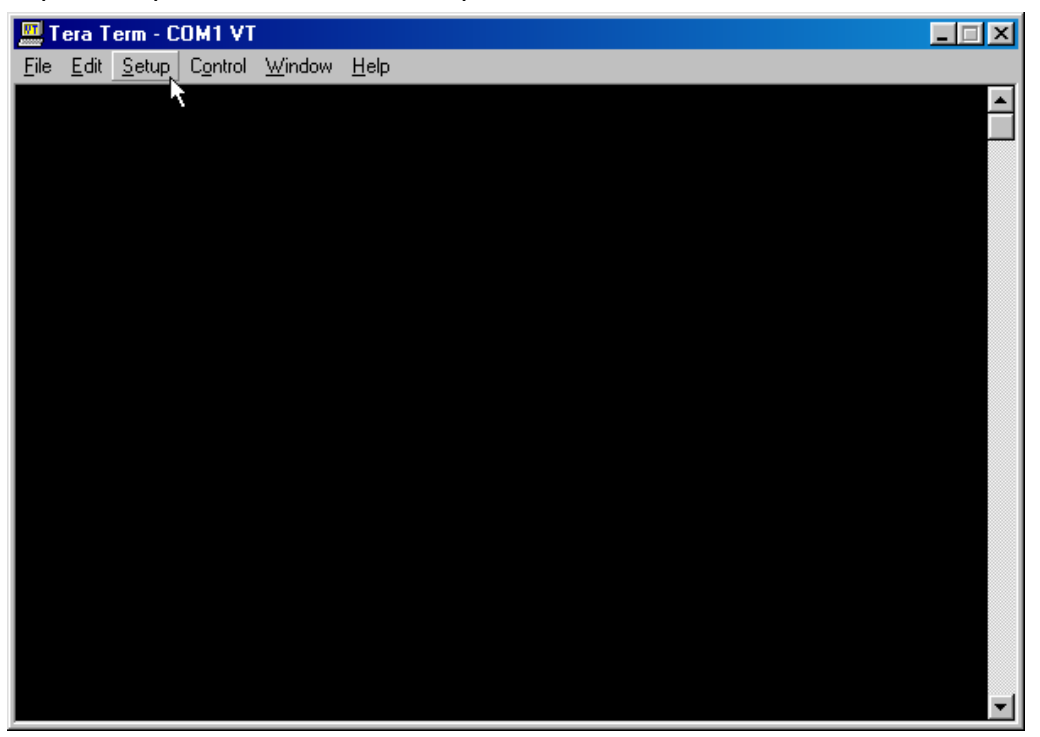

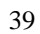

Step19: Click Serial port

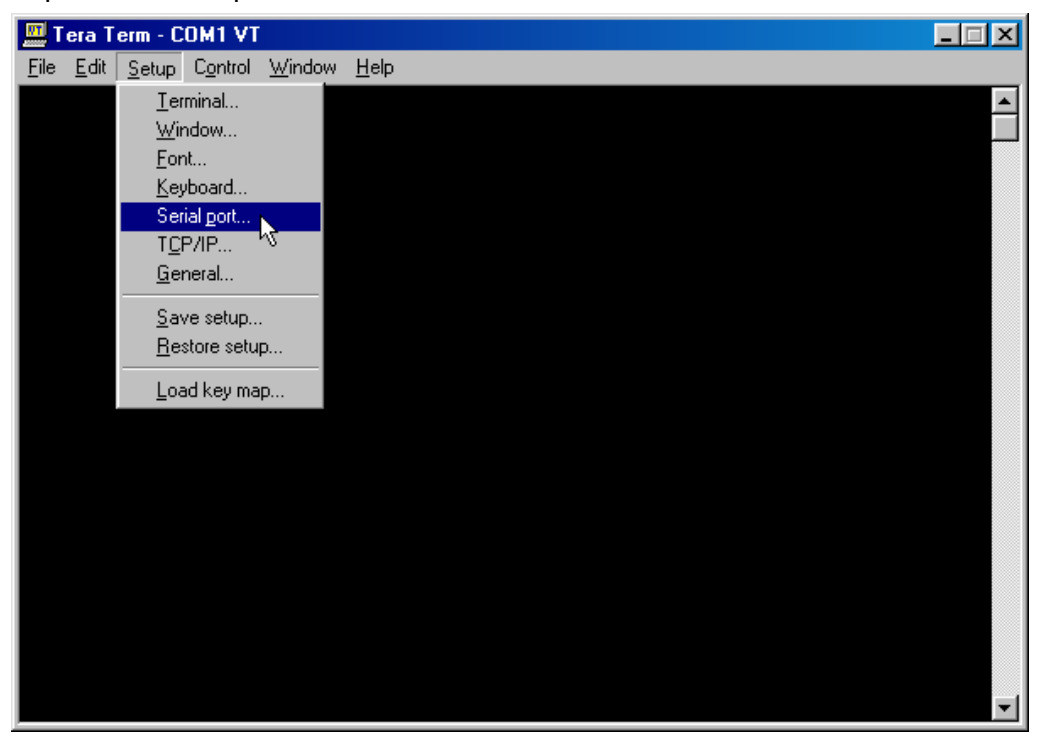

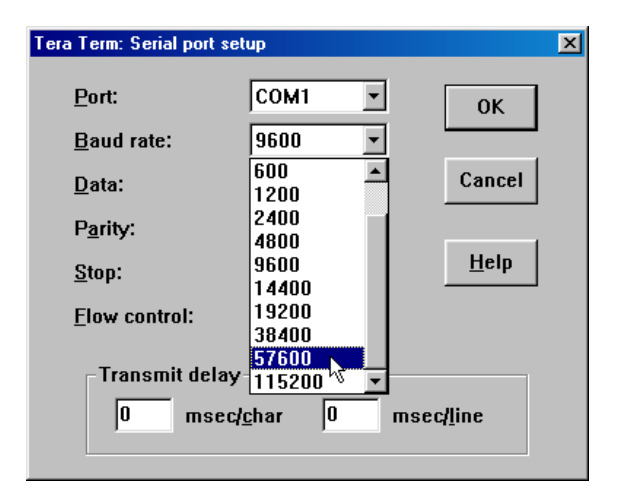

Step 13:

Turn on the DV Bank power, the Tera Term screen will appear the number

0102030C4141050000040506070809 to indicate firmware update successfully, please refer the screen as below.

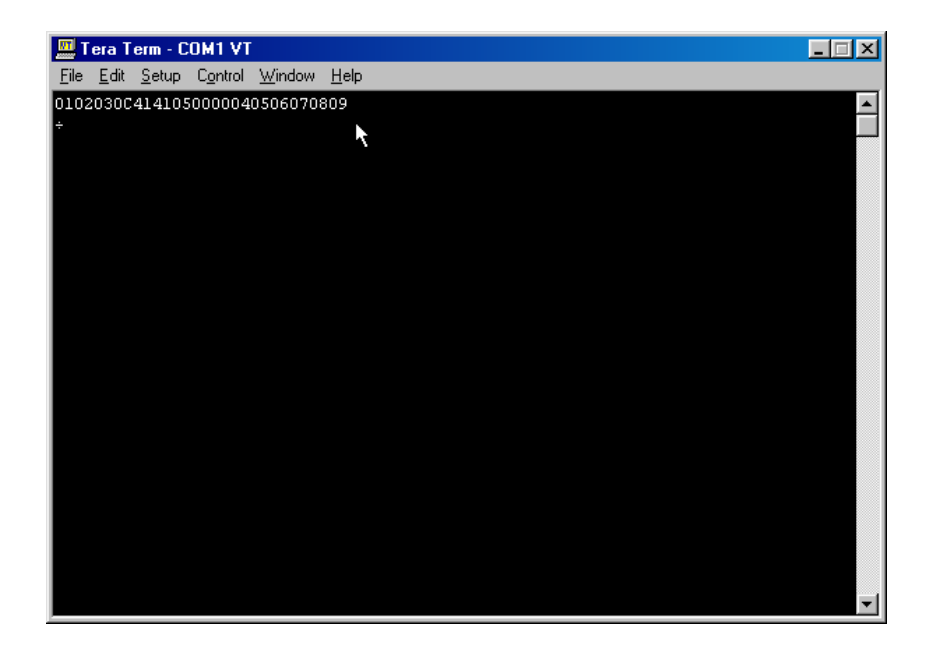

# Step24 : Erase Old Firmware File:

a. Please move mouse cursor to ``File``and Click the File.

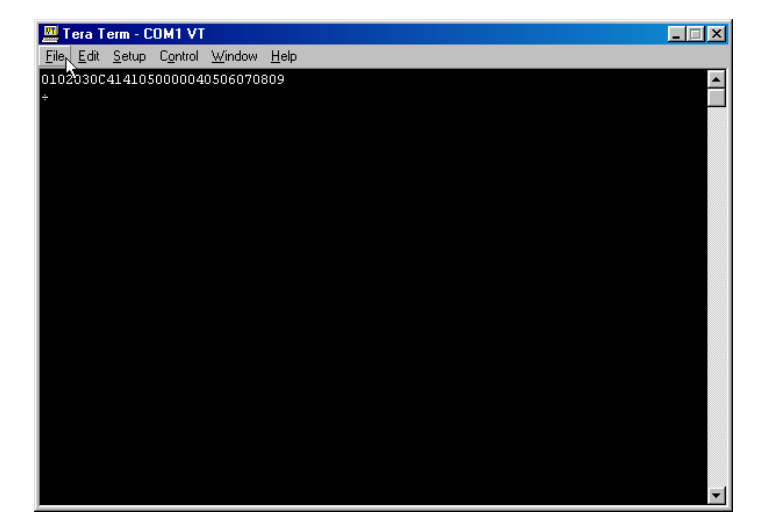

Step25: Click Send file , please refer the below screen.

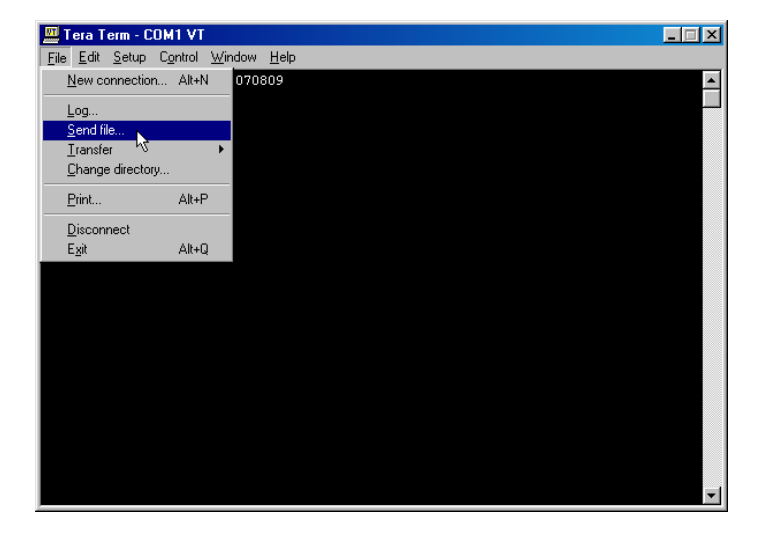

Step26 : Choice Binary Option

| Tera Term: Send file                                                                                                    |                                                                                                    | ? ×                                                                 |
|----------------------------------------------------------------------------------------------------|----------------------------------------------------------------------------------------------------|---------------------------------------------------------------------|
| Look jn: 🔂 Ttermpro                                                                                                    | - 🗈 🗹                                                                                                    | ¥ 🔳                                                                 |
| delpassw.ttl         H keycode         dialup.ttl         H keycode         Ibmkeyb.bak         H bmkeyb         bmkeyb         M login.ttl         Keyboard.bak         Ø macro         F Keyboard         Ø macroj | <ul> <li>Nt98keyb.bak</li> <li>Nt98keyb</li> <li>Pc98keyb.bak</li> <li>Pc98keyb</li> <li>Pc98keyb</li> <li>readme</li> <li>readme</li> <li>readmej</li> </ul> | Teraterm.E<br>Teraterm<br>ttermp<br>ttermpj<br>ttermpro<br>ttpmacro |
| File name:                                                                                                    |                                                                                                    | ▶<br><u>O</u> pen<br>Cancel<br><u>H</u> elp                         |
|                                                                                                    |                                                                                                    |                                                                     |

| Step27 : Click look in icon the select | <b>-</b> | , choice ( | C:) |
|----------------------------------------|----------|------------|-----|
|----------------------------------------|----------|------------|-----|

| Tera Term                                              | : Send file                                                                                                    |                                                                            | ? ×                                                                  |
|--------------------------------------------------------|----------------------------------------------------------------------------------------------------|----------------------------------------------------------------------------|----------------------------------------------------------------------|
| Look in:                                               | 🔄 Ttermpro 📃                                                                                                    | 🖻 🗹                                                                        | 📸 🔳                                                                  |
| in delpa<br>dialup<br>in Ibmke<br>in Keybo<br>in Keybo | Desktop My Documents My Computer St Floppy (A:) St Floppy (A:) Flow ram Files Ttermpro (D:) (E:) Network Neighborhood                         | 98keyb.bak<br>98keyb<br>:98keyb<br>:98keyb.bak<br>:98keyb<br>adme<br>admej | Teraterm.E<br>Teraterm<br>ttermp<br>ttermpro<br>ttermpro<br>ttermpro |
| File <u>n</u> ame<br>Files of ty                       | <ul> <li>91-9-20- EZCUTV0869</li> <li>DFE-530TX 20020724</li> </ul>                                                                           |                                                                            | <u>O</u> pen<br>Cancel                                               |
| Option                                                 | UV BANK Himware Upgrade SUF IV     EZCUT-0870- 91-11-8     EZ-CUT-91-11-13     EZ-CUT-91-11-13-TEST-REPORT     EZCUTV0869     Online Services |                                                                            | <u>H</u> elp                                                         |

Step28: Double Click Dm09b folder

| Tera Term: Send file                                                          |                                                                         | ? ×                                                                                       |
|-------------------------------------------------------------------------------|-------------------------------------------------------------------------|-------------------------------------------------------------------------------------------|
| Look jn: 🖃 (C:)                                                               | 🗉 🗹 🗹                                                                   | * 🔳                                                                                       |
| My Documents<br>My Documents<br>Program Files<br>Sbpci<br>ttermp23<br>Windows | Windows Update Setup Files Autoexec Command Config.ctl DM09B Fetndi.log | <ul> <li>■ Netlog</li> <li>Scandisk.lo</li> <li>■ SetupxIg</li> <li>■ ttermp23</li> </ul> |
| •                                                                             |                                                                         | F                                                                                         |
| File <u>n</u> ame:                                                            |                                                                         | <u>O</u> pen                                                                              |
| Files of type: all                                                            | •                                                                       | Cancel                                                                                    |
|                                                                               |                                                                         | <u>H</u> elp                                                                              |
| Option 🔽 Binary                                                               |                                                                         |                                                                                           |

Step29: Double Click PAL folder

| Tera Term: Se          | end file |       |   |         |          |              | ? ×     |
|------------------------|----------|-------|---|---------|----------|--------------|---------|
| Look jn: 🔂             | Dm09b    | <br>- | £ | <u></u> | <b>d</b> |              | <b></b> |
| Ntsc<br>R              |          |       |   |         |          |              |         |
| File <u>n</u> ame:     |          |       | _ |         |          | <u>O</u> pen |         |
| Files of <u>type</u> : | all      |       |   | •       |          | Cance        |         |
| Option                 | Binary   |       |   |         |          | <u>H</u> elp |         |

Step30 : Double Click Update.dat

| Tera Term: Se          | end file       |       |   |         |          |              | ? ×     |
|------------------------|----------------|-------|---|---------|----------|--------------|---------|
| Look jn: 🔂             | Pal            | <br>• | £ | <u></u> | <b>C</b> |              | <b></b> |
| DM09BP5.               | bin            |       |   |         |          |              |         |
| File <u>n</u> ame:     | Update         |       | _ |         |          | <u>O</u> pen |         |
| Files of <u>type</u> : | all            | <br>  |   | •       |          | Cance        | :       |
|                        |                |       |   |         |          | <u>H</u> elp |         |
| Option 🔽 !             | <u>B</u> inary |       |   |         |          |              |         |

Step31: Start to erase the firmware file, The <u>write</u> text will indicate after firmware erase

complete.

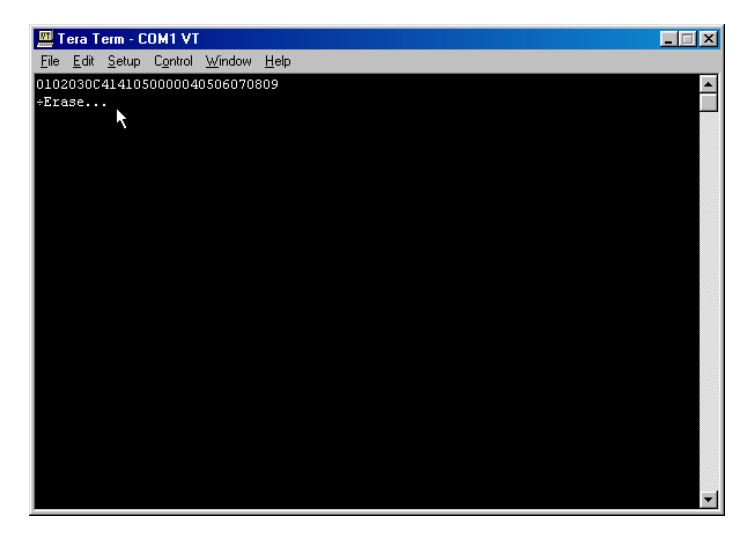

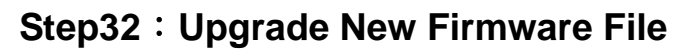

Please Click File

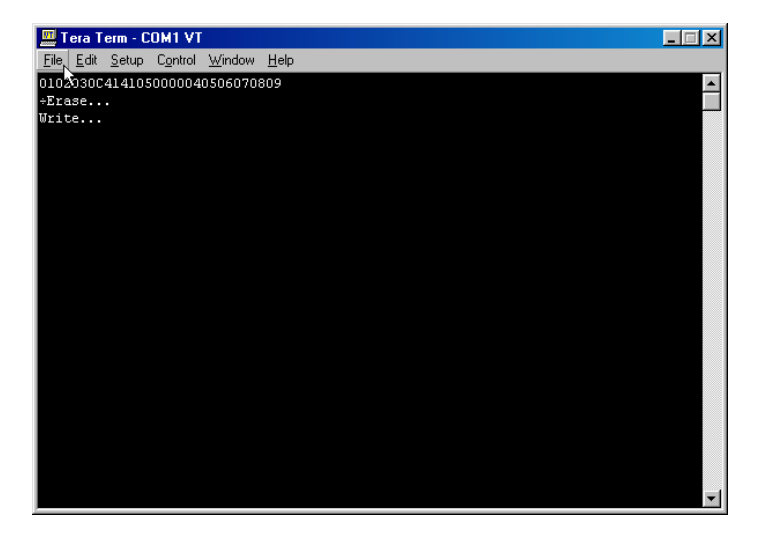

#### Step33: Click Send file

| 🛄 Tera Term - COM1 VT                                     |                     |  | _ 🗆 🗙   |
|-----------------------------------------------------------|---------------------|--|---------|
| <u>File E</u> dit <u>S</u> etup C <u>o</u> ntrol <u>W</u> | (indow <u>H</u> elp |  |         |
| New connection Alt+N                                      | 070809              |  | <b></b> |
|                                                           | -                   |  |         |
| Send file                                                 |                     |  |         |
| Iransfer 🗸 🕨                                              |                     |  |         |
| Change directory                                          |                     |  |         |
| Print Alt+P                                               |                     |  |         |
| Disconnect                                                |                     |  |         |
| Exit Alt+Q                                                |                     |  |         |
|                                                           |                     |  |         |
|                                                           |                     |  |         |
|                                                           |                     |  |         |
|                                                           |                     |  |         |
|                                                           |                     |  |         |
|                                                           |                     |  |         |
|                                                           |                     |  |         |
|                                                           |                     |  |         |
|                                                           |                     |  |         |
|                                                           |                     |  |         |
|                                                           |                     |  | -       |
|                                                           |                     |  |         |

Step34 : Double Click DM09BN5.bin to update firmware.

| Tera Term: S       | end file       |   |   |   |              | ? ×          |
|--------------------|----------------|---|---|---|--------------|--------------|
| Look in: 🔁         | Ntsc           | • | £ |   | <del>r</del> | <b></b>      |
| DM09BN5            | bin            |   |   |   |              |              |
|                    | ·              |   |   |   |              |              |
|                    |                |   |   |   |              |              |
|                    |                |   |   |   |              |              |
|                    |                |   |   |   |              |              |
| File <u>n</u> ame: | DM09BN5        |   |   |   |              | <u>O</u> pen |
| Files of type:     | all            |   |   | • |              | Cancel       |
|                    |                |   |   |   |              | <u>H</u> elp |
| Option             | Dia            |   |   |   |              |              |
|                    | <u>B</u> inary |   |   |   |              |              |

| 4 | 0 |
|---|---|
| 4 | 9 |

Step35: Waiting for firmware download completed, it spend 1 mimute normally

| 🛄 Tera Term: Send file |                |              |
|------------------------|----------------|--------------|
| Filename:              |                | DM09BN5.bin  |
| Bytes transfered       | :              | 12200        |
| Close                  | Pau <u>s</u> e | <u>H</u> elp |

Step36: Tera Term program screen will display 0102020C4141050000040506070809 to mention

the firmware download completed.

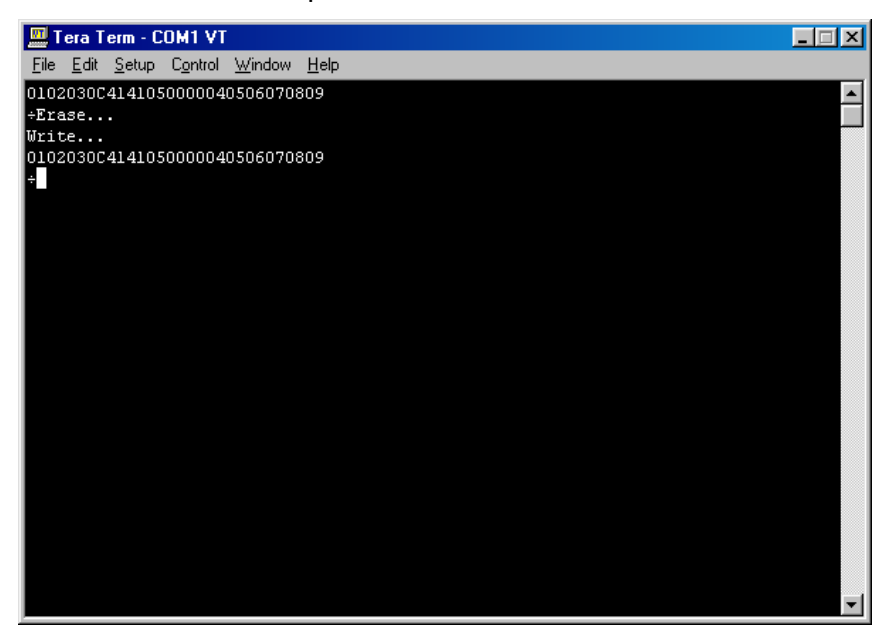

Step37: Quit Tera Term and

- 3. Move mouse cursor to 🔀 and click left button to quit Tera Term program.
- 4. Turn on DV Bank

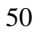

### Troubleshooting: Status 1: LCD Panel is Blank when power on:

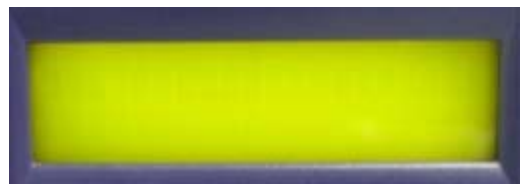

Solution:

Step1 : Turn off DV Bank power and close Tera term program.

Step2: ReSetup Tera term program, Please reference (Page 7 to Page 10)

Step3: Turn on DV Bank power, the Tera term window will mention those description text as

below screen, please .key in the PC KEYBOARD ``1`` to enter Flash Menu route.

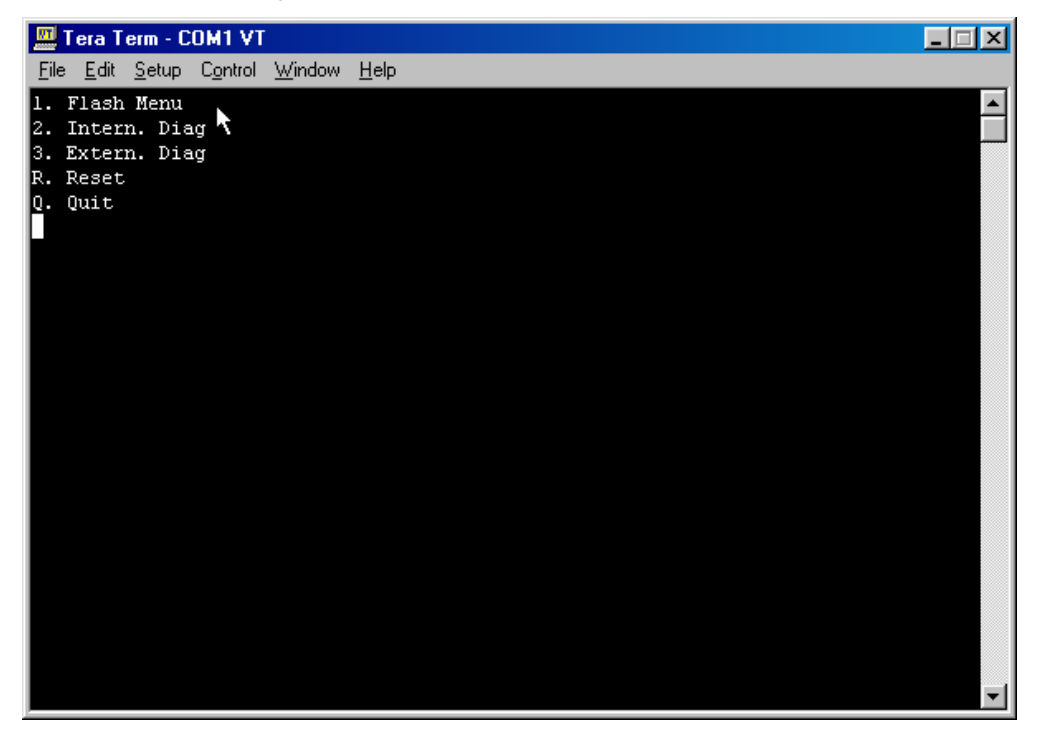

Step4 : Under Flash Menu route, Key in ``1`` to enter Flash Rom route.

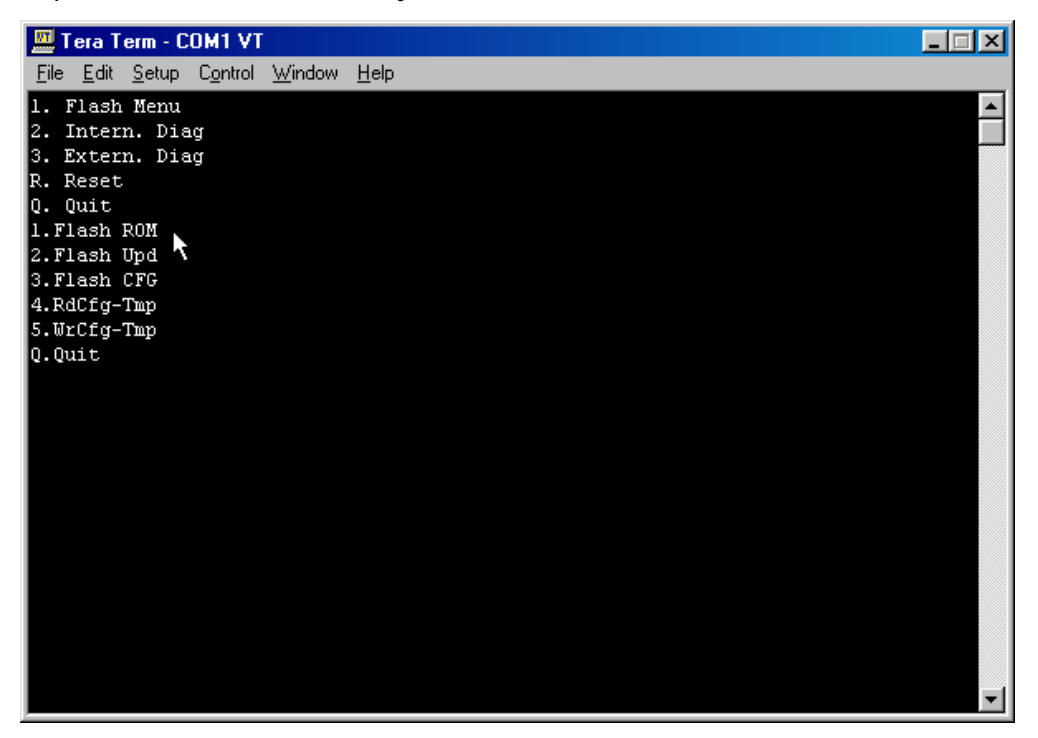

Step 5 : Start to erase the firmware file, The <u>write</u> text will indicate after firmware erase is complete.

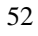

| 🛄 Tera Term - C                                                                                                    | OM1 VT   |                |      | _ 🗆 🗙 |
|----------------------------------------------------------------------------------------------------|----------|----------------|------|-------|
| <u>File E</u> dit <u>S</u> etup                                                                                                    | Control  | <u>W</u> indow | Help |       |
| <ol> <li>Flash Menu</li> <li>Intern. Dia</li> <li>Extern. Dia</li> <li>R. Reset</li> <li>Quit</li> <li>Flash ROM</li> <li>Flash Upd</li> <li>Flash CFG</li> <li>4.RdCfg-Tmp</li> <li>WrCfg-Tmp</li> <li>Quit</li> <li>Erase</li> </ol> | ia<br>ia |                |      |       |

Step6 : Click File

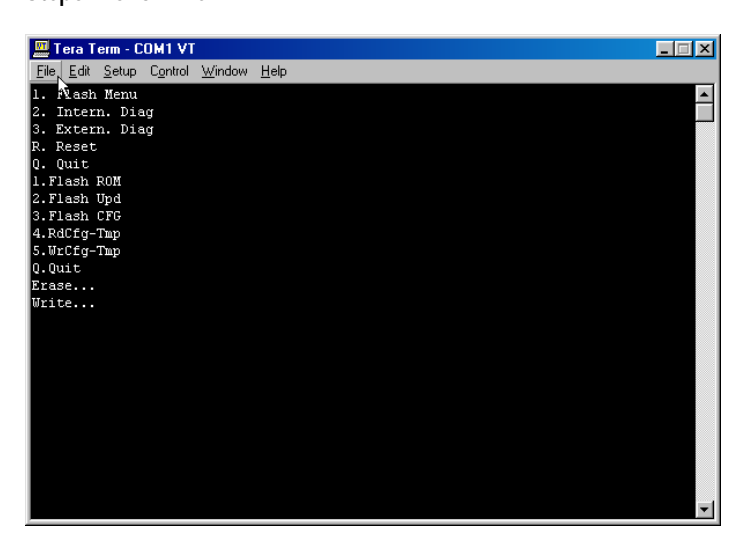

Step7 : Click Send file

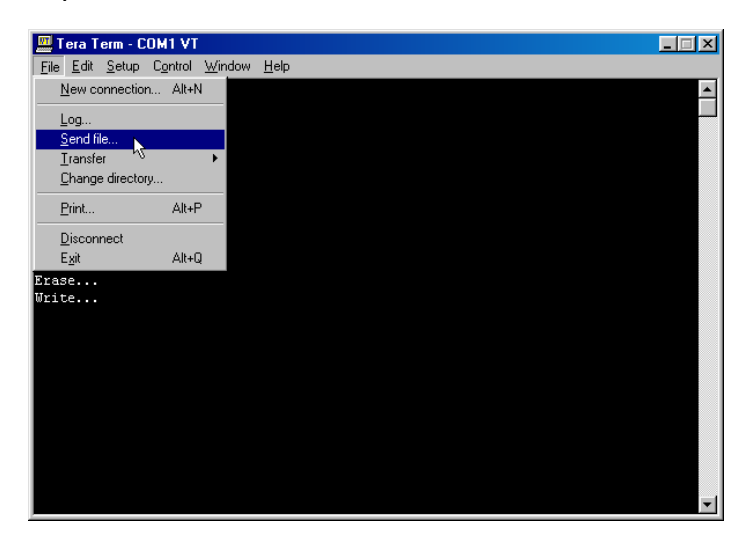

Step8 : Choice the option of Binary

| Tera Term: Send f                                                            | ile                                                                                                    |                                                                                                    | ? ×                                                                 |
|------------------------------------------------------------------------------|----------------------------------------------------------------------------------------------------|----------------------------------------------------------------------------------------------------|---------------------------------------------------------------------|
| Look in: 🔂 Tterm                                                             | pro                                                                                                    | 💌 🖻 💆                                                                                                    | 📸 🔳                                                                 |
| delpassw.ttl dialup.ttl dialup.ttl lbmkeyb.bak lbmkeyb Keyboard.bak Keyboard | <ul> <li>in keycode</li> <li>in keycode</li> <li>in keycode</li> <li>in login.ttl</li> <li>in macro</li> <li>in macro</li> </ul> | () Nt98keyb.bak<br>() Nt98keyb<br>() Pc98keyb.bak<br>() Pc98keyb<br>() Pc98keyb<br>() readme<br>() readme<br>() readme) | Teraterm.E<br>Teraterm<br>ttermp<br>ttermpj<br>ttermpro<br>ttermpro |
|                                                                              |                                                                                                    |                                                                                                    | F                                                                   |
| File <u>n</u> ame:                                                           |                                                                                                    |                                                                                                    | <u>O</u> pen                                                        |
| Files of type: all                                                           |                                                                                                    | •                                                                                                    | Cancel                                                              |
|                                                                              |                                                                                                    |                                                                                                    | <u>H</u> elp                                                        |
| Option 🔽 Binary                                                              | ₽                                                                                                    |                                                                                                    |                                                                     |

Step9 : Choice Look in C:\

| Tera Term: Send fi                                  | le                                                       |                                                                           | ? ×                                                                              |
|-----------------------------------------------------|----------------------------------------------------------|---------------------------------------------------------------------------|----------------------------------------------------------------------------------|
| Look in: 🔂 Tterm                                    | pro                                                      | <u> </u>                                                                  | 🗃 🔳                                                                              |
| delpassw.ttl<br>dialup.ttl<br>Dimkeyb.bak<br>bmkeyb | ₩ keycode<br>keycode<br>keycodej<br>keycodej<br>keycodej | IN N198keyb.bak<br>I N198keyb<br>I Pc98keyb.bak<br>I Pc98keyb<br>Pc98keyb | <ul> <li>Teraterm.t</li> <li>Teraterm</li> <li>ttermp</li> <li>ttermp</li> </ul> |
| Keyboard.bak                                        | macro<br>macroj                                          | ≡j readme<br>≝) readmej                                                   | ttermpro                                                                         |
| File <u>n</u> ame:                                  |                                                          |                                                                           | <u>O</u> pen                                                                     |
| Files of <u>type</u> : all                          |                                                          | ×                                                                         | Cancel<br><u>H</u> elp                                                           |
| Option <u>Binary</u>                                |                                                          |                                                                           |                                                                                  |

Step10 : Choose C :

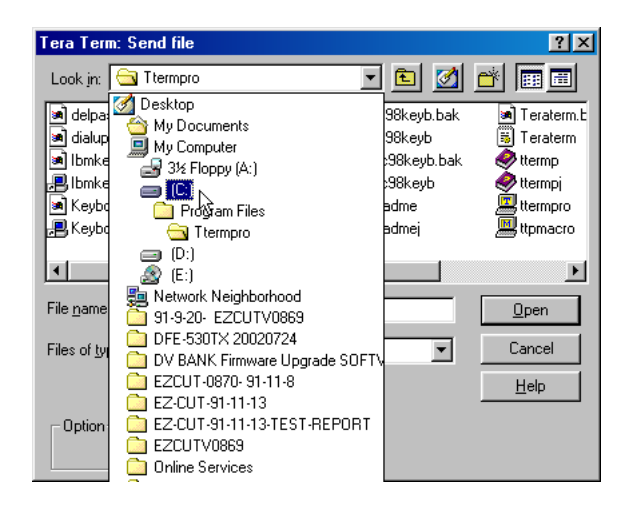

Step11: Double Click Dm09b folder

| Tera Term: Send file |                              | ? ×           |
|----------------------|------------------------------|---------------|
| Look in: 🖃 (C:)      | - 🖻 🗹 (                      | * 🔳           |
| Dm09b                | 🚊 Windows Update Setup Files | 🖹 Netlog      |
| My Documents         | Autoexec                     | 🝺 Scandisk.lo |
| Program Files        | 🛅 Command                    | 🗒 Setupxlg    |
| 📄 Sbpci              | 🖻 Config.ctl                 | 콑 ttermp23    |
| ttermp23             | 콑 DM09В                      |               |
| 🗋 Windows            | 🛋 Fetndi.log                 |               |
|                      |                              |               |
| •                    |                              | •             |
| File <u>n</u> ame:   |                              | <u>O</u> pen  |
| Files of type: all   | <b>_</b>                     | Cancel        |
|                      |                              | <u>H</u> elp  |
| Option Binary        |                              |               |

Step12: Select PAL folder

| Tera Term: Se        | end file       |      |          |         |          |              | ? ×     |
|----------------------|----------------|------|----------|---------|----------|--------------|---------|
| Look in: 🔂           | Dm09b          | •    | <b>E</b> | <u></u> | <b>C</b> |              | <b></b> |
| Ntsc<br>P<br>Fa<br>V |                |      |          |         |          |              |         |
| File <u>n</u> ame:   |                | <br> |          |         |          | <u>O</u> pen |         |
| Files of type:       | all            |      | ľ        | •       |          | Cancel       |         |
|                      |                |      |          |         |          | <u>H</u> elp |         |
| Option 🔽 [           | <u>B</u> inary |      |          |         |          |              |         |

Step13: Double Click DM09BP.bin

| Tera Term: S       | end file       |  |   |   |   |          |              | ? ×      |
|--------------------|----------------|--|---|---|---|----------|--------------|----------|
| Look jn: 🔂         | Pal            |  | • | £ |   | <b>e</b> |              | <b>=</b> |
| DM03BP5            | bin            |  |   |   |   |          |              |          |
| File <u>n</u> ame: | Update         |  | _ | _ |   |          | <u>O</u> per | 1        |
| Files of type:     | all            |  | _ |   | • |          | Cance        | el       |
|                    |                |  |   |   |   |          | <u>H</u> elp |          |
| Option 🔽           | <u>B</u> inary |  |   |   |   |          |              |          |

Step14: Firmware start to download, It spend 1 minutes normally.

| 🛄 Tera Term: Send file | 9              |              |
|------------------------|----------------|--------------|
| Filename:              |                | DM09BP5.bin  |
| Bytes transfered       | d:             | 17800        |
| Close                  | Pau <u>s</u> e | <u>H</u> elp |

Step15 : The Tera Term windows will mention those text <u>pass</u> as below screen after firmware download completed.

Step16 : Key in ``Q``for Quit

| File Edit Setup Control Window Help         1. Flash Menu         2. Intern. Diag         3. Extern. Diag         R. Reset         0. Quit         1.Flash ROM         2.Flash Upd         3.Flash CFG         4.RdCfg-Tmp         5.WrCfg-Tmp         Q.Quit         1.Flean ROM         2.Flash Upd         3.Flash CFG         4.RdCfg-Tmp         5.WrCfg-Tmp         0.Quit         S.Flash CFG         4.RdCfg-Tmp         0.Quit                                                                                                    | 🛄 Tera Term - C                                                                                                    | :OM1 VT          |                |      | _ 🗆 🗵 |
|----------------------------------------------------------------------------------------------------|----------------------------------------------------------------------------------------------------|------------------|----------------|------|-------|
| <pre>1. Flash Menu 2. Intern. Diag 3. Extern. Diag R. Reset 0. Quit 1.Flash ROM 2.Flash Upd 3.Flash CFG 4.RdCfg-Tmp 5.WrCfg-Tmp Q.Quit Erase Write pass 1.Flash CFG 4.RdCfg-Tmp 5.VrCfg-Tmp 5.Vr</pre> | <u>File E</u> dit <u>S</u> etup                                                                                                    | C <u>o</u> ntrol | <u>W</u> indow | Help |       |
|                                                                                                    | <ol> <li>Flash Menu</li> <li>Intern. Di:</li> <li>Extern. Di:</li> <li>R. Reset</li> <li>Q. Quit</li> <li>I.Flash ROM</li> <li>2.Flash Upd</li> <li>3.Flash Upd</li> <li>3.Flash CFG</li> <li>4.R4Cfg-Tmp</li> <li>Q.Quit</li> <li>Erase</li> <li>Write</li> <li>pass</li> <li>1.Flash Upd</li> <li>3.Flash CFG</li> <li>4.R4Cfg-Tmp</li> <li>Q.Quit</li> </ol> | 7 <u>0</u><br>7  |                |      |       |

Step17: Key in ``R``for RESET

| 🛄 Tera Term - COM1 VT                      | <u> – – ×</u> |
|--------------------------------------------|---------------|
| <u>File Edit Setup Control Window Help</u> |               |
| 2. Intern. Diag                            |               |
| 3. Extern. Diag                            |               |
| R. Reset                                   |               |
| Q. Quit                                    |               |
| 1.Flash ROM                                |               |
| 2.Flash Upd                                |               |
| 3. Flash CFG                               |               |
| 4.RdCfg-Tmp                                |               |
| 5.WrCfg-Tmp                                |               |
| Q.Quit                                     |               |
| Erase                                      |               |
| Write                                      |               |
| pass                                       |               |
| 1.Flash ROM                                |               |
| 2.Flash Opd                                |               |
| 3.Flash CFG                                |               |
| 4.RdCfg-Tmp                                |               |
| 5. WrUfg-Tmp                               |               |
| Q.Quit                                     |               |
| 1. Flash Menu                              |               |
| 2. Intern. Diag                            |               |
| 3. Extern. Diag                            |               |
| R. Reset                                   |               |
|                                            | <b>•</b>      |

Step18: Trea Term windows will display 0102020C4141050000040506070809 to mention the firmware download completed after follow through <u>Step 17</u>, Please refer the screen as below.

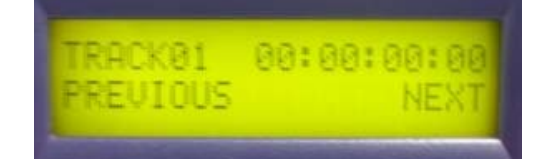

59

| 💻 Tera Term - COM1 VT                       |   |
|---------------------------------------------|---|
| <u>File Edit Setup Control Window H</u> elp |   |
| 3. Extern. Diag                             |   |
| R. Reset                                    |   |
| Q. Quit                                     |   |
| 1.Flash ROM                                 |   |
| 2.Flash Upd                                 |   |
| 3. Flash CFG                                |   |
| 4.RdCfg-Tmp                                 |   |
| 5. WrCfg-Tmp                                |   |
|                                             |   |
|                                             |   |
| write                                       |   |
| pass<br>L Rissk Dou                         |   |
| 1. Flash Kun                                |   |
| 2. Flash CPC                                |   |
| A DdCfa-Two                                 |   |
|                                             |   |
| 0.Ouit                                      |   |
| 1. Flash Menu                               |   |
| 2. Intern. Diag                             |   |
| 3. Extern. Diag                             |   |
| R. Reset                                    |   |
| Q. Quit                                     |   |
| 0102030C4141050000040506070809              |   |
| ÷                                           | - |

than the LED Panel display TRACK 01 to mention DV-Bank return to normal. Please refer the

screen as below .

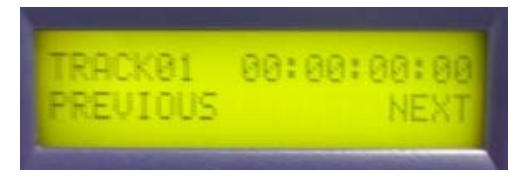

Step19 : Close Tera Term program.

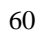

Status 2:

### The Tera Term Window display 4F Fail or 20 fail

after follow through <u>SETP 18</u> (firmware download procedure.) Please refer the screen as

below .

| 🛄 Tera Term - COM1 VT                       | _ 🗆 🗵 |
|---------------------------------------------|-------|
| <u>File Edit Setup Control Window H</u> elp |       |
| 5.WrCfg-Tmp                                 |       |
| Q.Quit                                      |       |
| 20 fail                                     |       |
| 1.Flash ROM                                 |       |
| 2.Flash Upd                                 |       |
| 3.Flash CFG                                 |       |
| 4.RdCfg-Tmp                                 |       |
| 5.WrCfg-Tmp                                 |       |
| Q.Quit                                      |       |
| Done.l.Flash ROM                            |       |
| 2.Flash Upd                                 |       |
| 3.Flash CFG                                 |       |
| 4.RdCfg-Tmp                                 |       |
| 5.WrCfg-Tmp                                 |       |
| Q.Quit                                      |       |
| Erase                                       |       |
| Write                                       |       |
| 4F fail                                     |       |
| 1. Flash XOM                                |       |
| 2.Flash Upd                                 |       |
| 3.Flash CFG                                 |       |
| 4.RdCfg-Tmp                                 |       |
| 5.WrCfg-Tmp                                 |       |
| Q.Quit                                      | -     |

Solution:

Step1 : Operate follow step from Status 1 / Step 4 to Status 1 / Step 17 (from page 22 to Page

61

29)

#### Status 3:

### Display Error—File System

on the DV Bank LCD Panel after follow through SETP 18 (firmware download procedure.)

Please refer the screen as below .

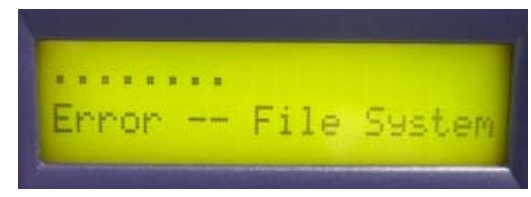

Solution:

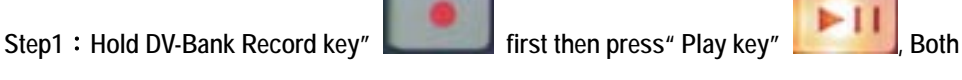

release after.

Step 2 : Trea Term windows will display 0102020C4141050000040506070809 and DV-Bank LCD Panel will display <u>TRACK 01</u> to mention the status return to normal . please refer the screen

as below.

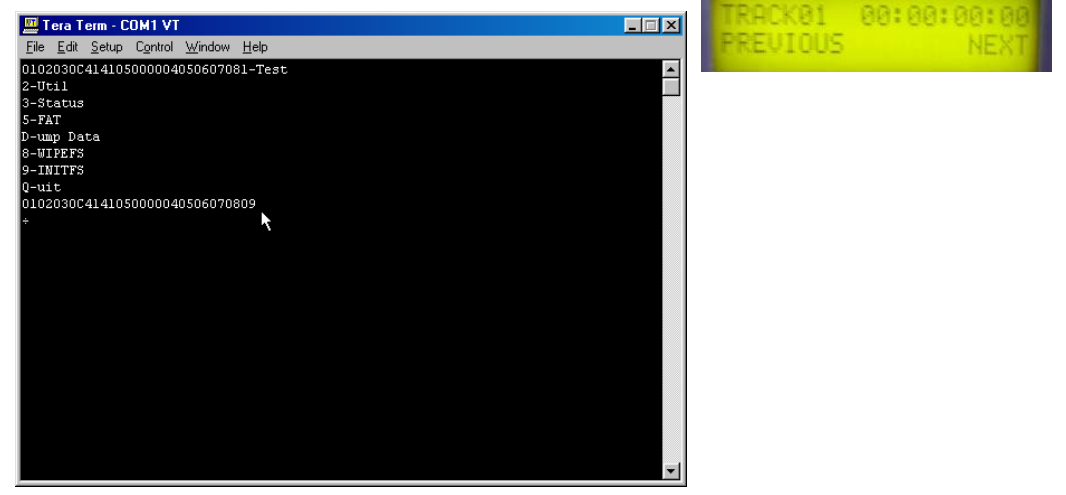

#### Service, Support and Warranty

It is our goal to make your product ownership a satisfying experience. Our Support Staff is available to assist you in setting up and operating your system. If needed, our convenient repair service is also at your disposal. Please refer to the product support information below, or write us at:

#### • Datavideo Corporation (USA)

12300-U East Washington Blvd., Whittier, CA 90606 USA Telephone:

+1 562 696 2324

E-mail: info@datavideo-tek.com

#### Datavideo Technologies Europe BV

Californiedreef 26, 3565 BL Utrecht, The Netherlands Telephone: +31 30 261 9656

E-mail: info@datavideo.nl

#### • Datavideo Technologies Co., Ltd.

7F. No. 352, Sec. 2, Chung Shan Rd. Chung Ho City, Taipei Hsien, Taiwan R.O.C

Telephone: +886 2 2246 7979

E-mail: info@datavideo.com.tw

#### **Product Support**

For information or assistance with the setup, operation, troubleshooting, or repair of your system, you may first wish to call the dealer from whom you purchased the Datavideo unit. If necessary, please call the Datavideo Help Desk at the telephone numbers listed above

Monday through Friday, 9:00 AM through 6:00 PM local time. You may also visit our Internet site at http://www.datevideo-tek.com contact or our International Service Representatives via E-mail at service@datavideo.com.tw